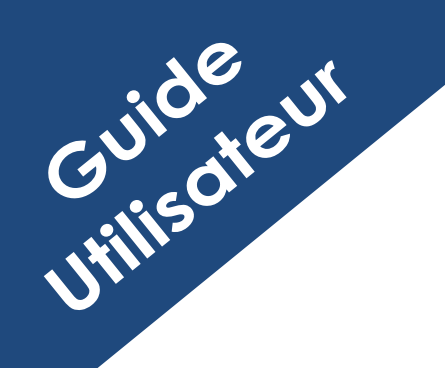

GUCEG GUICHET UNIQUE DU COMMERCE EXTÉRIEUR DE GUINÉE

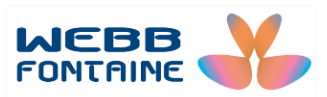

# Module E-Manifest

# AGENTS DE FRET

## (Agence de consignation & Co-Chargeur)

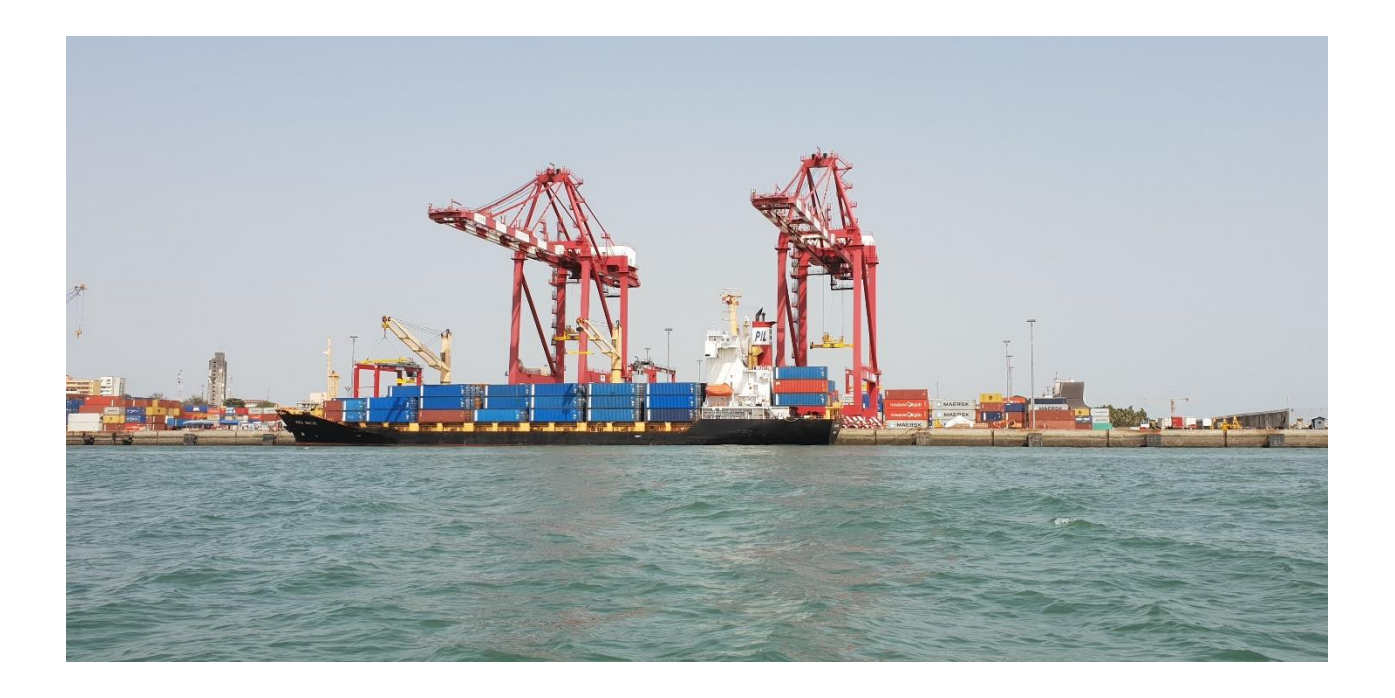

Pour plus d'informations :

WEBB FONTAINE GUINEE SA Immeuble ZEIN, 9<sup>ème</sup> Etage – Porte 391 BP 405, Kaloum, Conakry République de Guinée Help Desk GUCEG +224 629 37 37 17 <u>helpdesk@guceg.gov.gn</u>

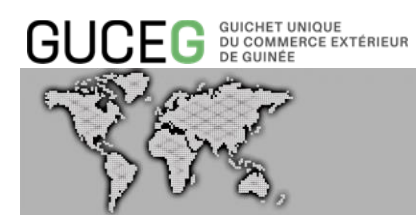

# SOMMAIRE

| I. DEFINITIONS ET ACRONYMES                           |
|-------------------------------------------------------|
| II. INTRODUCTION                                      |
| III. OBJECTIFS DU DOCUMENT                            |
| IV. LES PRE-REQUIS                                    |
| V. LES DIFFERENTES FONCTIONNALITES DU MODULE          |
| VI. LES OPERATIONS POSSIBLES SUR UN DOSSIER MANIFESTE |
| 1. SEGMENT GENERAL DU MANIFESTE                       |
| 2. <u>TITRES DE TRANSPORT</u>                         |
| 3. MODE SAISIE DES CHAMPS                             |
| VII. LA CREATION / MODIFICATION DU MANIFESTE          |
| 1. REMPLIR LE FORMULAIRE EN LIGNE DU MANIFESTE        |
| <u>1.1.</u> SAISIE MANUELLE                           |
| <u>1.1.1.</u> ONGLET « ENTETE »                       |
| <u>1.1.2.</u> ONGLET « VOYAGE »                       |
| 1.1.3. ONGLET « TRANSPORT »                           |
| 1.1.4. ONGLET « TITRES DE TRANSPORT »                 |
| 1.1.5. ONGLET « PIECES JOINTES »                      |
| 1.1.6. ONGLET « REQUETE ET NOTIFICATION »             |
| 1.2. CONTROLER LE MANIFESTE                           |

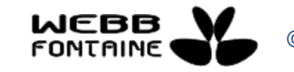

#### GUCEG GUICHET UNIQUE DU COMMERCE EXTÉRIEUR DE GUINÉE

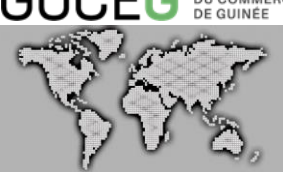

| 1.3. STOCKER / METTRE A JOUR LE MANIFESTE                         |
|-------------------------------------------------------------------|
| 1.4. ENREGISTRER LE MANIFESTE                                     |
| 1.5. IMPORTER / EXPORTER UN FICHIER XML                           |
| 1.5.1. EXPORTER UN FICHIER XML                                    |
| 1.5.2. IMPORTER UN FICHIER XML                                    |
| 1.6. GERER LES ERREURS SUR LE FORMULAIRE EN LIGNE                 |
| VIII. LA RECHERCHE / CONSULTATION                                 |
| 1. RECHERCHER UN MANIFESTE, UN TITRE DE TRANSPORT OU UN CONTENEUR |
| 2. EXPORTER LES RESULTATS D'UNE RECHERCHE                         |
| IX. LES DIFFERENTS STATUTS DES PARTIES D'UN MANIFESTE             |
| 1. STATUT D'UN MANIFESTE                                          |
| <u>1.1.</u> <u>STATUT « STOCKE »</u>                              |
| 1.2. STATUT « ATTENTE VALIDATION SYDONIA »                        |
| 1.3. STATUT « ENREGISTRE »                                        |
| 1.4. STATUT « ATTENTE VALIDATION DOUANE »                         |
| 2. CONSULTATION DU STATUT D'UN MANIFESTE                          |
| 3. STATUT D'UN TITRE DE TRANSPORT                                 |
| <u>3.1.</u> <u>STATUT « NOUVEAU »</u>                             |
| <u>3.2.</u> <u>STATUT « STOCKE »</u>                              |
| <u>3.3.</u> <u>STATUT « VALIDE »</u>                              |
| 4. CONSULTATION DU STATUT D'UN TITRE DE TRANSPORT                 |

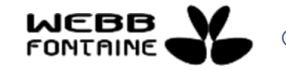

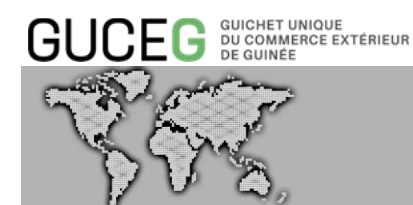

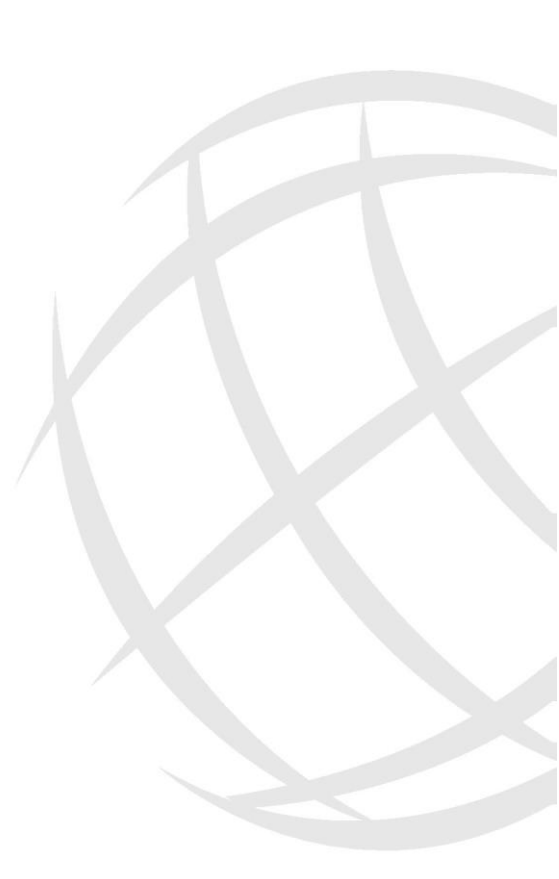

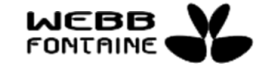

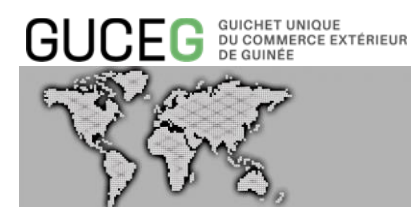

#### I. DEFINITIONS ET ACRONYMES

Dans le présent guide on entend par :

#### 1. GUCEG :

Le Guichet Unique du Commerce Extérieur de Guinée (GUCEG) est la plateforme permettant à l'ensemble des acteurs qui participent au commerce et au transport de communiquer des informations et documents normalisés à travers un point d'entrée unique afin de satisfaire toutes les formalités requises en vue de l'importation, et l'exportation de marchandises acheminées dans les différents types de lieux par différents modes de transport. Le PCS – Port Community System est une des composantes du GUCEG.

#### 2. SYDONIA WORLD - CUSTOMS MANAGEMENT SYSTEM (CMS) :

Le Système Douanier Automatisé (SYDONIA) est le système informatique mis à la disposition des opérateurs économiques par la Douane. La dernière version en cours d'utilisation est la version SYDONIA World. SYDONIA et le GUCEG sont interfacés et échangent des fichiers en temps réel. Le terme Customs Management System (CMS) fait aussi référence à SYDONIA.

#### 3. CO-CHARGEUR :

Il s'agit de l'Agent fret qui utilise le navire de l'Agence de Consignation principal pour transporter ses marchandises à l'import et/ou à l'export. Il est mandaté par l'Agence de Consignation principale sur le voyage.

#### 4. MANIFESTE :

Le manifeste est un document déclaratif, descriptif et récapitulatif des marchandises représentant la totalité ou une partie de la cargaison d'un navire, ou autre moyen de transport. Il est soumis à la Douane pour enregistrement et autorisation de déchargement puis diffusé aux autres acteurs autorisés à le recevoir.

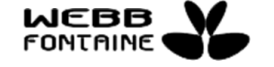

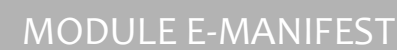

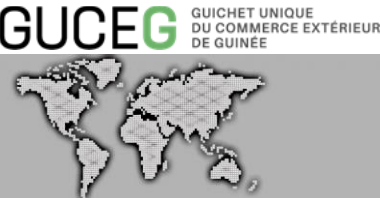

#### 5. NUMERO DE VOYAGE :

Référence interne utilisée par l'Agence de fret et le Co-chargeur - Numéro d'enregistrement du moyen de transport (navire), Numéro de vol, Numéro de voyage pour obtenir une référence unique. C'est une des références pour identifier le manifeste, elle est unique pour un bureau de douane, le propriétaire du manifeste et une date de départ.

#### 6. CODE TRANSPORTEUR :

Code permettant d'identifier le transporteur des marchandises.

#### 7. CODE DECLARANT :

Le code déclarant ou code agrément est délivré par la Douane à l'Opérateur économique et lui confère un statut de Commissionnaire Agréé en Douane Agréé (CAD). Il peut créer et soumettre un dégroupage après avoir été identifié sur le titre de transport via le Bon A Délivrer validé par l'Agent fret. De ce fait, il peut procéder via SYDONIA, à des déclarations en détail pour le compte de ses clients (Importateurs et Exportateurs).

#### 8. TITRE DE TRANSPORT (T/T OU WAYBILL) :

Il s'agit de l' « Identifiant du document de transport ». C'est la référence du titre donnée par le transporteur ou son agent (unique par manifeste).

#### 9. NUMERO D'IDENTIFICATION FISCALE (NIF) :

C'est l'identifiant unique de l'Opérateur économique. Il s'en sert pour le dédouanement des marchandises importées ou exportées. Le numéro est obtenu auprès de la Direction Nationale des Impôts (DNI). Il est transmis dans les différents messages échangés avec les acteurs du GUCEG.

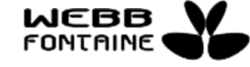

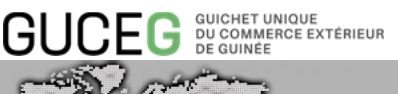

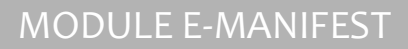

#### II. INTRODUCTION

La gestion du manifeste (tout mode de transport) est assurée par les Agents de fret dès son annonce dans le module E-Manifest du Guichet Unique du Commerce Extérieur de Guinée (GUCEG). Son traitement s'effectue par l'Administration des Douanes depuis son système privatif (SYDONIA World).

Pour exemple, au port de Conakry, les Agences de fret soumettent à l'Administration des Douanes une déclaration de chargement de navire qui fait office de manifeste. Cette demande est soumise à l'approbation de l'Administration des Douanes via le GUCEG. La demande est instruite dans SYDONIA World et une réponse (approbation : attribution d'un numéro de manifeste – ou rejet) est communiquée automatiquement par interface au GUCEG.

Les Agents de fret peuvent ainsi suivre l'évolution de leur manifeste depuis sa création jusqu'à son enregistrement tandis que les structures concernées ne le feront qu'à partir de l'enregistrement.

Les opérations liées à la gestion électronique du manifeste sont gérées dans le module E-Manifest du GUCEG.

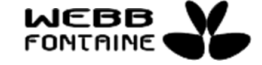

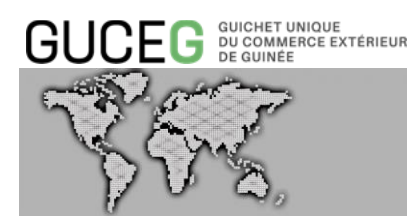

#### III. OBJECTIFS DU DOCUMENT

Le présent guide est un outil de référence pour vous accompagner dans l'utilisation du module de gestion de manifeste électronique (E-Manifest).

Il présente les étapes pas à pas pour créer et stocker un manifeste, le modifier, joindre d'éventuels documents, le soumettre, effectuer différents types de recherches et consultations, suivre les différents statuts du manifeste et des titres de transport durant son cycle de vie. Ce document décrit les différentes actions proposées dans le module E-Manifest.

Ainsi, E-Manifest :

- Centralise toutes les informations nécessaires à l'identification d'une marchandise dans un moyen de transport (navire, aéronef, camion, train, barge), son annonce et son enregistrement dans un lieu défini (port, aéroport, poste frontière, gare, etc.),
- Propose un accès unique en recherche et consultation à tous les acteurs de la chaine logistique,
- Trace les différents échanges avec l'Autorité compétente (Douane Guinéenne),
- Trace toutes les interventions sur un manifeste Qui ? Quand ? Quoi ?
- Notifie automatiquement les acteurs concernés selon le format désiré par ceux-ci, et paramétré dans le système.

C'est le module de base de la gestion de fret du GUCEG. Il permet d'annoncer les marchandises auquel seront rattachées les différentes annonces de moyen de transport via les modules E-Voyage (à l'import) ou E-Booking (à l'export), les mouvements réalisés sur ces marchandises via le module E-Movement et les différentes autorisations permettant leur entrée et sortie via le module E-Release.

E-Manifest propose la dématérialisation des documents liés au traitement de la marchandise dans le respect des procédures en vigueur ; les documents joints sont archivés et disponibles aux Acteurs autorisés.

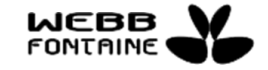

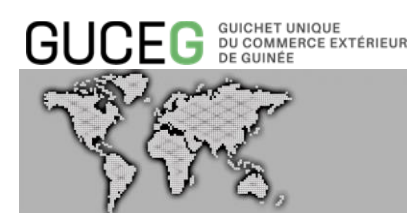

E-Manifest assure une célérité des opérations de consignation de marchandises impliquant un gain économique, une optimisation du traitement des marchandises sur des différents moyens de transport.

E-Manifest s'adapte au mode de transmission de manifeste retenue par l'acteur.

E-Manifest est accessible en consultation uniquement aux Acteurs concernés du GUCEG dans le respect de la confidentialité.

Ce guide s'adresse aux Transporteurs directement liés aux opérations d'annonce marchandises ainsi qu'aux Co-chargeurs qui peuvent agir sur certaines données de l'onglet commercial du voyage afin d'y renseigner leurs propres références.

Un guide E-Manifest spécifique est mis à disposition des autres acteurs intervenant dans les opérations logistiques, douanières et commerciales et ce, par type d'acteurs : la Douane, les autorités, les autres organismes gouvernementaux, les concessionnaires/manutentionnaires, les Transitaires - Commissionnaires Agréés en Douane.

Les fonctionnalités E-Manifest accessibles sont fonction du profil de l'opérateur après authentification dans le GUCEG.

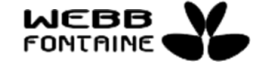

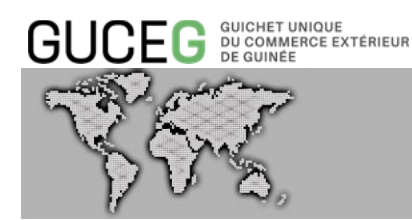

#### IV. LES PRE-REQUIS

Le système du GUCEG repose sur la technologie web et est accessible par internet. Un opérateur désirant utiliser le GUCEG doit disposer d':

- Un ordinateur ou d'un équipement capable de se connecter à Internet.
- Un navigateur récent de préférence Mozilla Firefox ou Google Chrome.

L'Acteur désireux d'utiliser les fonctionnalités du Module E-Manifest devra saisir le lien suivant : <u>guceg.gov.gn</u> [1] et avoir accès aux services électroniques qu'offre la plate-forme du GUCEG.

0 guceg.gov.gn 1 GUCEG DUCINATION Services Outils × GUCEG Derniers manifestes Le portail interactif des Opérations Commerciales et Portuaires de POLAN Guinée CONAKE el de Transa 

Ces services électroniques sont disponibles à travers les accès privés du portail [2].

Pour y accéder l'utilisateur doit s'identifier en procédant comme suit :

- Cliquer sur « Connexion » [1] ;
- Saisir son nom d'utilisateur et son mot de passe ensuite [2] ;
- Cliquer sur « Identifier vous » [3].

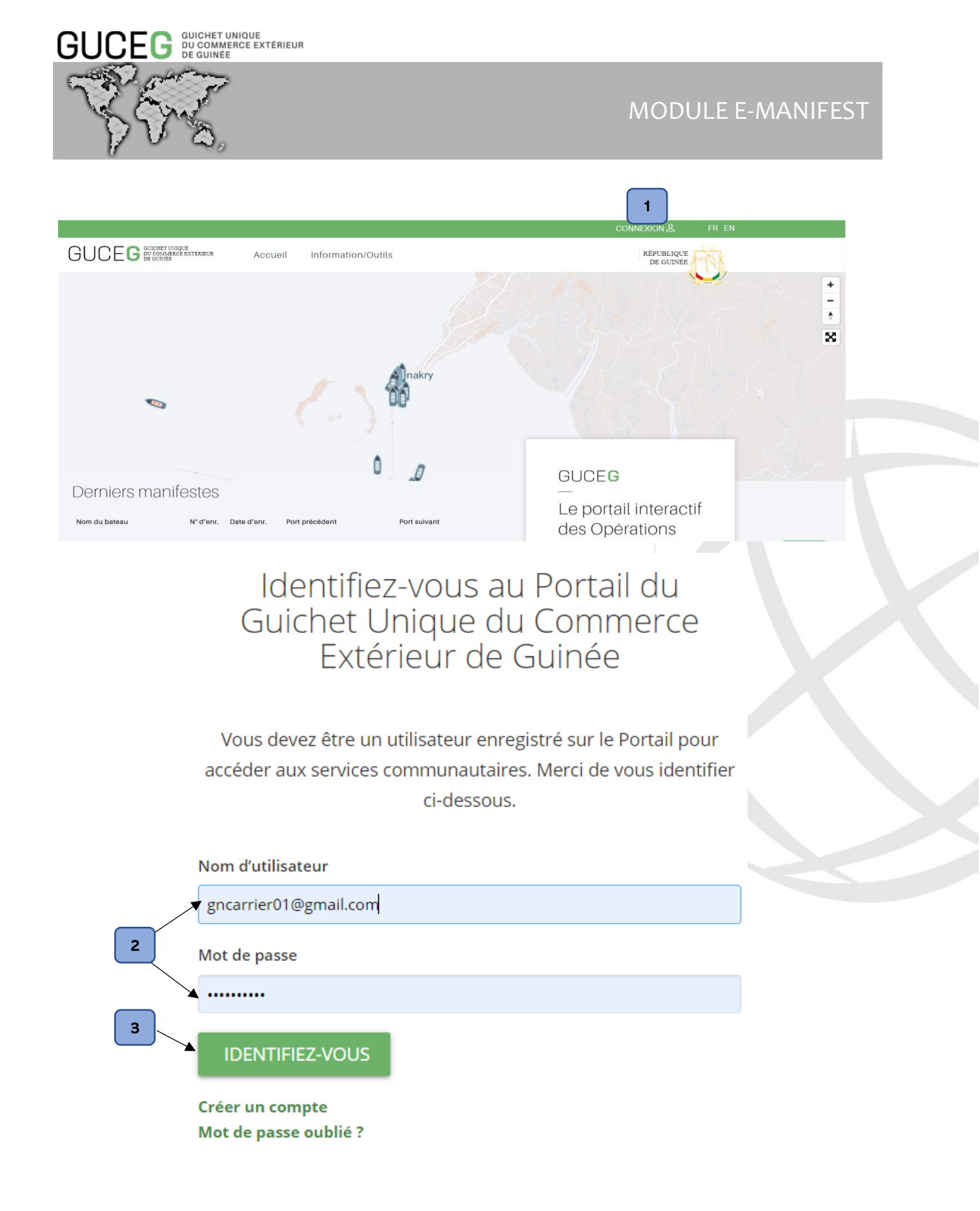

En cas d'oubli du mot de passe, cliquez sur « Mot de passe oublié ? » et le système affichera la boite de dialogue ci-dessous. Saisir votre Adresse email [1] (celle donnée pour la création de votre profil) puis cliquer sur « REINITIALISER LE MOT DE PASSE » [2].

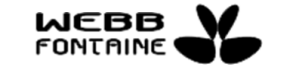

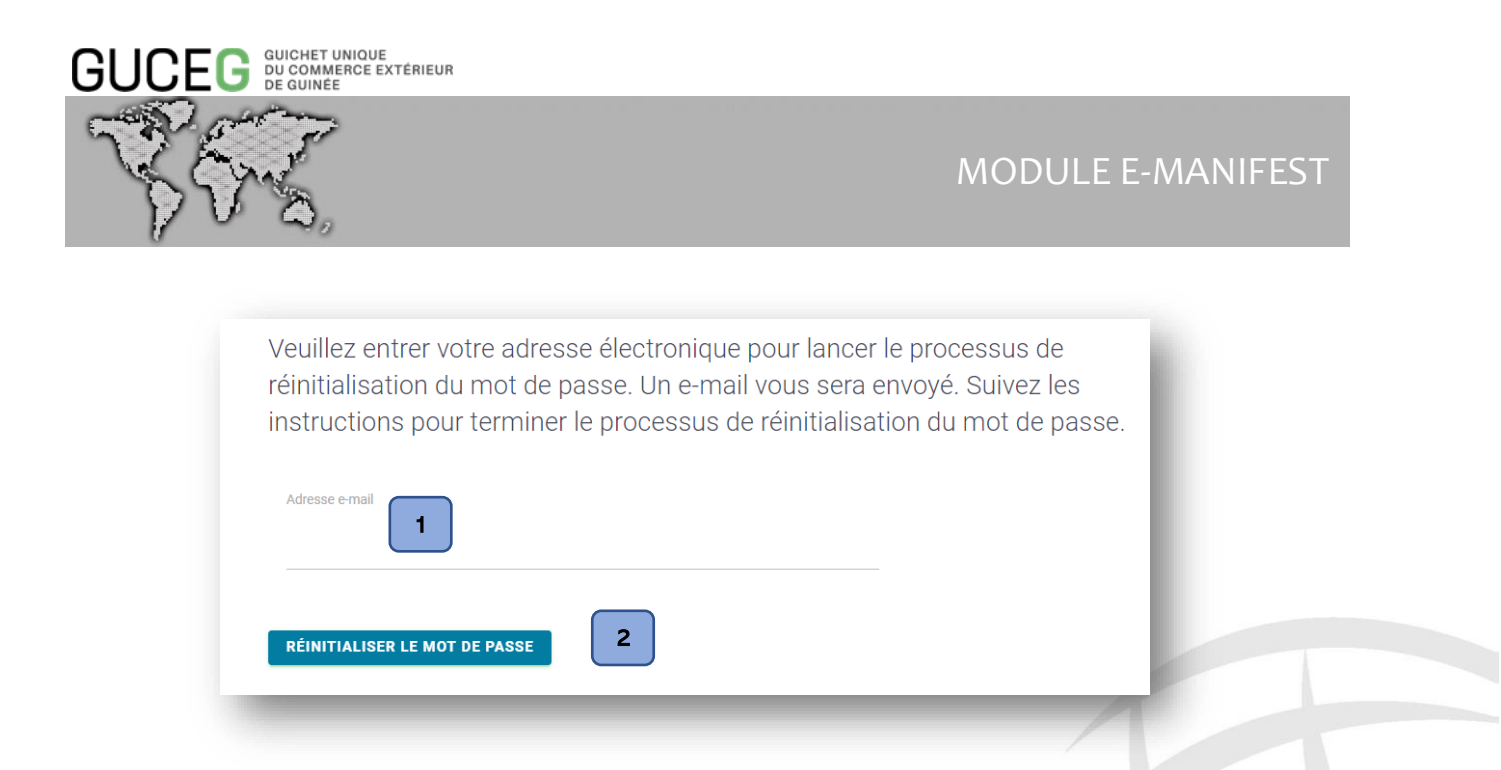

L'utilisateur recevra dans sa boite e-mail, un message [3] en provenance du système du GUCEG.

| = M Gmail                            |   | Q Rechercher dans les mess | ages 👻                                                                                                    | 0 🏢    |
|--------------------------------------|---|----------------------------|----------------------------------------------------------------------------------------------------|--------|
| + Nouveau message                    |   | □- C :                     | 1-5 sur 5 < >                                                                                                    | Fr 🌣   |
| Boîte de réception                   | 1 | Principale                 | 🔐 Réseaux sociaux 🗣 Promotions                                                                                              |        |
| ★ Messages suivis                    |   | 🗌 🚖 no-reply               | Email de vérification de réinitialisation de mot de passe de GUCEG - NE PAS REPONDRE S'IL VOUS PLAÎT. CECI EST UN MESS      | 23:25  |
| In attente                           |   | 🔲 😭 no-reply               | Confirmation du compte d'utilisateur GUCEG - NE PAS REPONDRE S'IL VOUS PLAÎT. CECI EST UN MESSAGE DE NOTIFICATION           | 9 aoūt |
| <ul> <li>Messages envoyés</li> </ul> |   | 🔲 🚖 no-reply               | Approbation de l'organisation GUCEG - NE PAS REPONDRE S'IL VOUS PLAÎT. CECI EST UN MESSAGE DE NOTIFICATION AUTOM            | 9 août |
| <ul> <li>Plus</li> </ul>             |   | 🗌 🚖 no-reply               | Enregistrement de l'organisation GUCEG - NE PAS REPONDRE S'IL VOUS PLAÎT. CECI EST UN MESSAGE DE NOTIFICATION AUT           | 9 août |
| 😫 Alain 👻                            | + | 🔲 🚖 L'équipe de la Comm.   | Alain, bienvenue dans votre nouveau compte Google - Bonjour Alain, Merci d'avoir créé un compte Google. Voici quelques cons | 9 août |
|                                      | - |                            |                                                                                                    |        |

Après avoir ouvert le message, cliquer sur le lien [4] apparaissant en dessous de la mention « *Pour définir un nouveau mot de passe, suivez le lien suivant :* »

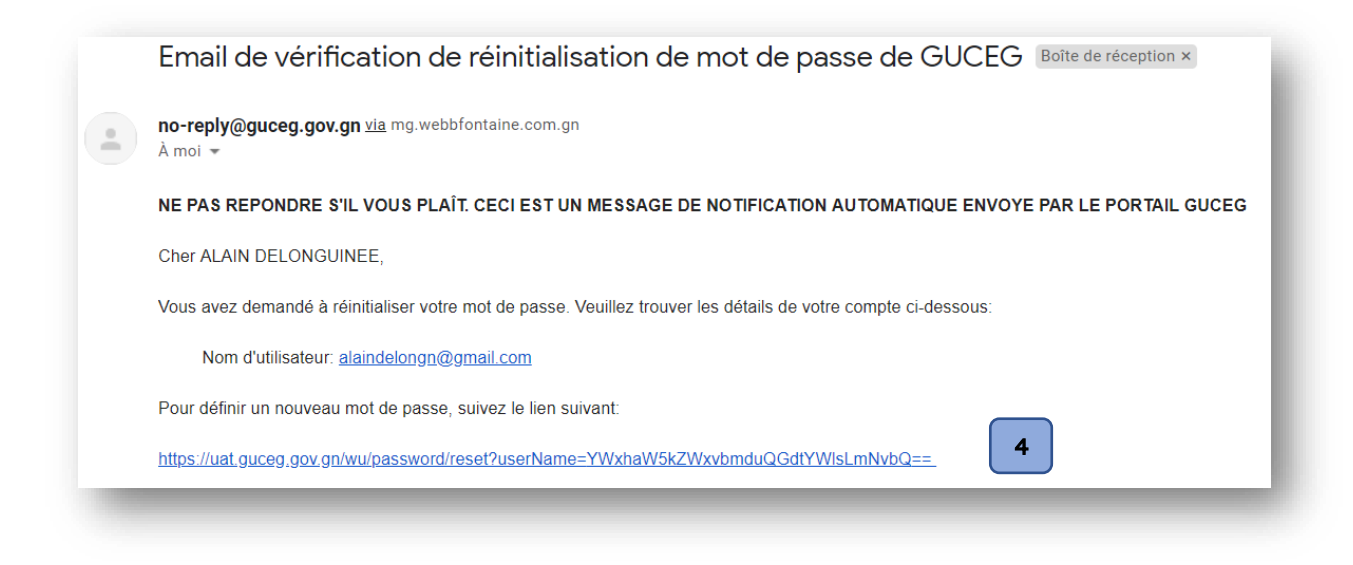

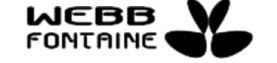

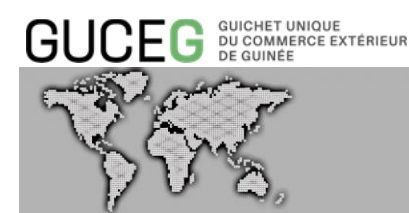

Le clic sur le lien évoqué plus haut permettra l'apparition de la boite de dialogue ci-dessous qui vous permettra de saisir un nouveau mot de passe et le confirmer. Cliquer sur « REINITIALISER LE MOT DE PASSE » pour finaliser l'opération.

| Nouveau mot de passe    |          |  |  |
|-------------------------|----------|--|--|
|                         |          |  |  |
| Confirmez le mot de pas | se       |  |  |
|                         |          |  |  |
| RÉINITIALISER LE MOT    | DE PASSE |  |  |

Un message de confirmation est aussitôt renvoyé par le système pour vous inviter à vous connecter avec le nouveau mot de passe.

Votre nouveau mot de passe a été confirmé, vous pouvez maintenant vous connecter

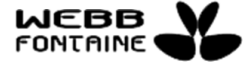

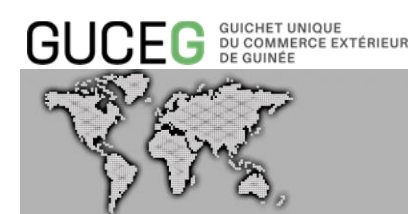

#### V. LES DIFFERENTES FONCTIONNALITES DU MODULE

Le module E-Manifest permet à l'Agent de fret (Agence de consignation & Co-chargeur) :

- La création d'une déclaration de chargement en saisie directe ou via l'utilisation d'un fichier,
- L'ajout de documents joints,
- La soumission auprès de l'Administration des Douanes,
- La modification de certaines données selon son statut,
- La suppression en statut stocké,
- La recherche en vue d'une consultation ou d'une action,
- L'historique des actions.

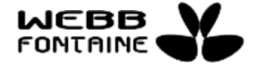

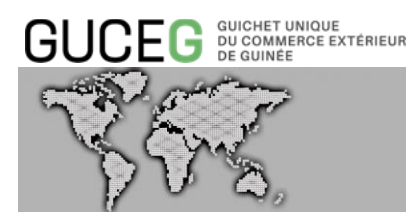

#### VI. LES OPERATIONS POSSIBLES SUR UN DOSSIER MANIFESTE

#### 1. SEGMENT GENERAL DU MANIFESTE

Sur un manifeste, il est possible d'effectuer les opérations suivantes :

Stocker : Sauvegarder une copie non finalisée (brouillon) du manifeste dans le GUCEG.

Modifier : Modifier les données d'un manifeste qui a déjà le statut "Stocké" et le mettre à jour dans la base de données.

Enregistrer : Soumettre le manifeste dans le système de la Douane (SYDONIA World) pour enregistrement. Lorsque cette opération est effectuée avec succès, l'état du manifeste passe au statut "Enregistré". Tous les titres de transport rattachés passent au statut "Validé". Noter que cette soumission se fait de façon électronique grâce à une ligne réseau dédiée entre la Douane et le GUCEG. La réponse du SYDONIA est reçue automatiquement par le GUCEG avec le numéro d'enregistrement du manifeste et la date.

Supprimer : Supprimer un manifeste qui est encore au statut "Stocké". Une fois supprimé, le segment général de ce manifeste ainsi que tous les titres de transport qui lui sont rattachés, sont effacés du système, il n'y a pas d'historisation de cette action ; il faudrait créer un nouveau manifeste le cas échéant.

Vérifier : Effectuer une vérification sur les formulaires saisis avant l'enregistrement. Cela permet à l'utilisateur de s'assurer que tous les champs obligatoires sont dûment remplis, que leur saisie est cohérente avec celle attendue dans SYDONIA. Il est conseillé de vérifier les informations saisies en utilisant le bouton « Vérifier » avant l'enregistrement.

Annuler : Fermer une copie non finalisée du manifeste dans le GUCEG sans prendre en compte les modifications effectuées sur celle-ci.

Importer Fichier XML : Disponible lors de la création d'un manifeste, Il s'agit d'importer dans

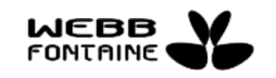

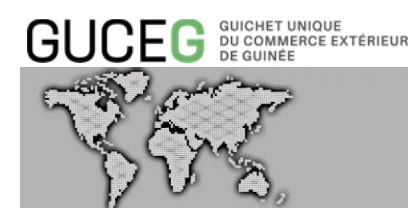

le GUCEG toutes les informations du manifeste sauvegardé dans un fichier XML présent sur votre ordinateur.

Exporter Fichier XML : Enregistrer les informations du manifeste présent à l'écran du GUCEG dans un format XML en vue de son utilisation future en tant que modèle pour la création de nouveaux manifestes.

Export de la liste prévisionnelle de déchargement : extraire et enregistrer les informations de la liste prévisionnelle de déchargement contenue dans le manifeste présent à l'écran du GUCEG dans un format technique en vue de son utilisation future, en particulier pour notifier le manutentionnaire.

Imprimer : télécharger le document PDF correspondant au manifeste.

### 2. <u>TITRES DE TRANSPORT</u>

Sur un titre de transport, il est possible d'effectuer les opérations suivantes :

Ajouter : Saisir un nouveau titre de transport et/ou de nouvelles unités de manutention (conteneurs, véhicules, marchandises en vrac et/ou conventionnelles).

Annuler : Fermer le titre de transport en cours d'utilisation sans prendre en compte les modifications effectuées.

Supprimer : Supprimer un titre de transport d'un manifeste qui est encore au statut "Stocké". Une fois supprimé, il disparait du système.

Modifier : Mettre à jour certains champs du titre de transport et/ou de nouvelles unités de manutention (conteneurs, véhicules, marchandises en vrac et/ou conventionnelles).

Excédent & Déficit : Modifier les informations relatives au poids et à la/les quantité(s) de

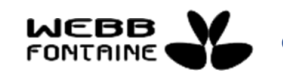

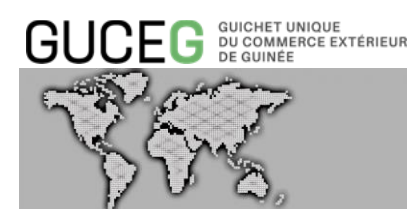

marchandise(s) présentes sur un titre de transport « valide ».

Dégroupage : Action qui consiste à scinder un titre de transport maître en plusieurs titres de transport fils. Le dégroupeur identifié dans le GUCEG s'assure auparavant que le statut du titre à dégrouper est bien « MST », si ce n'est pas le cas, il doit effectuer cette mise à jour. Action réalisée généralement par le transitaire ayant obtenu au préalable le Bon à Délivrer.

Imprimer : Imprimer au format PDF la page du T/T en cours de visualisation.

Recherche sur les titres de transport : Rechercher un titre de transport dans la liste des T/T d'un manifeste.

Rechercher : Recherche du Titre de transport selon les critères spécifiés en vue de la consultation ou de la modification.

Rechercher Conteneurs : Rechercher un conteneur dans la liste des conteneurs à partir de sa référence ou toute autre information y afférente.

#### 3. MODE SAISIE DES CHAMPS

Il existe plusieurs manières de renseigner un champ.

A partir d'une liste déroulante : Ce sont les zones de texte avec une flèche sur la droite pointant vers le bas. Pour renseigner une valeur dans ces champs, il faut cliquer sur cette flèche.

| tête Voyage Transport Titre | de transport Documents Joints             |  |
|-----------------------------|-------------------------------------------|--|
| Mode de transport           | ~                                         |  |
| Type de Navire              | Transport maritime<br>Transport par route |  |
| Identité                    |                                           |  |
| Nationalité                 | SUGGÈRER                                  |  |
| Lieu du moyen de Transport  |                                           |  |
| Numára d'Enradistromant     |                                           |  |

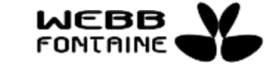

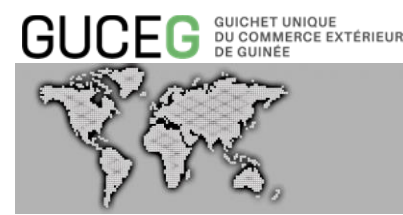

Les champs en auto-complétion : Ce sont les champs dont la zone éditable affiche à l'intérieur le mot "SUGGERER". Pour ces champs, il vous suffira de saisir quelques caractères (lettres ou chiffres) figurant dans la valeur à renseigner et ensuite de sélectionner la valeur recherchée dans la liste proposée ou simplement cliquer dans le champ concerné pour afficher cette dernière et faire votre choix.

| En-téte   | Voyage    | Transport | Titres de transport | Documents Joints |   |
|-----------|-----------|-----------|---------------------|------------------|---|
| Bureau d  | e douane  |           |                     | SUGGÉRER         |   |
| Numéro o  | de voyage |           |                     |                  | · |
| Date de c | départ    |           |                     |                  |   |
| -         | -         | -         |                     |                  |   |

Certains champs affichent à l'intérieur de la zone éditable le mot "SUGGERER (MIN 2)". Le "MIN 2" signifie ici que l'utilisateur devra saisir au minimum 2 caractères figurant dans la valeur que l'on veut renseigner dans ledit champ avant l'affichage de la liste de choix. Les champs dates :

| Date prévisionnelle d'Entrée / Sortie  |                 |  |
|----------------------------------------|-----------------|--|
| Heure prévisionnelle d'Entrée / Sortie |                 |  |
| Lieu de chargement                     | SUGGÉRER (MIN2) |  |
| Lieu de destination                    | SUGGÉRER (MIN2) |  |
| Lieu de destination                    | SUGGENEN (MINZ) |  |

la date est à sélectionner dans le calendrier qui s'affiche en cliquant sur la zone éditable du champ.

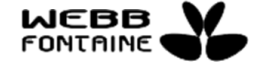

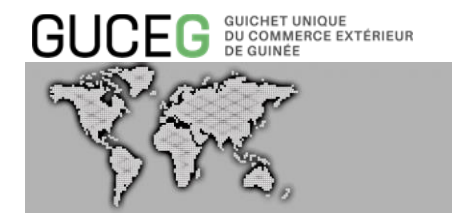

| n-tête Voyage Transport Titres de transport | Docum | nents . | Joints    |          |          |          |          |   |                         |
|---------------------------------------------|-------|---------|-----------|----------|----------|----------|----------|---|-------------------------|
| Bureau de douane                            | SUG   | GÉRE    | R         |          |          |          |          |   |                         |
| Numéro de voyage                            |       |         |           |          |          |          |          |   |                         |
| Date de départ                              |       |         |           |          |          |          |          |   |                         |
| Bureau d'entrée / sortie                    | <     | Ма      | mar<br>Me | s 202    | 21<br>Ve | Sa       | >        |   |                         |
| Année d'Enregistrement du Manifeste         | 1     | 2       | 3         | 4        | 5        | 6        | 7        |   |                         |
| Numéro d'Enregistrement du Manifeste        | 8     | 9<br>16 | 10<br>17  | 11<br>10 | 12<br>10 | 13<br>20 | 14<br>21 |   |                         |
| Date d'enregistrement                       | 22    | 23      | 24        | 25       | 26       | 27       | 28       |   |                         |
| Type de manifeste                           | 29    | 30      | 31        | 1        | 2        | 3        | 4        |   | Manifeste D'Importation |
| Total Titres de Transport                   | 0     | 0       | /         | 6        | 9        | 10       |          | 0 |                         |

Les champs au format horaire : Il suffit de saisir dans la zone éditable l'heure à renseigner selon le format hh: mm: ss (heure – minute – seconde). Il n'est pas nécessaire de saisir les deux points (:).

| n-tête Voyage Transport Titres de transport | Documents Joints |    |  |
|---------------------------------------------|------------------|----|--|
| Date prévisionnelle d'Entrée / Sortie       |                  |    |  |
| Heure prévisionnelle d'Entrée / Sortie      | 15:49            |    |  |
| Lieu de chargement                          |                  |    |  |
| Lieu de destination                         | ^                | ^  |  |
| Date Fin Déchargement                       | 15 :             | 49 |  |
| Transporteur                                |                  |    |  |
| Id GUCE Voyage                              | ~                | ~  |  |
| Armement                                    |                  |    |  |

REMARQUE : il est recommandé de saisir EN MAJUSCULES toutes les informations du manifeste et des titres de transport

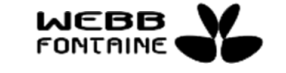

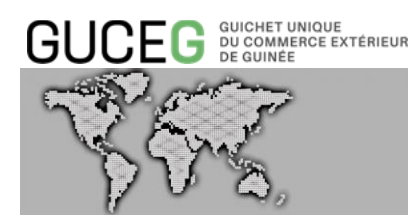

#### VII. LA CREATION / MODIFICATION DU MANIFESTE

#### 1. REMPLIR LE FORMULAIRE EN LIGNE DU MANIFESTE

Lorsque l'Agent fret se connecte sur la plate-forme du GUCEG, et pour accéder au module E-Manifest, il devra cliquer sur la rubrique « Services électroniques » [1], puis cliquer sur « Gestion des manifestes » [2].

| ← → C 🌲 guceg.gov.gn |                 |                                            |             |                                                         |                                                                                                    |              |                     |                            |                         |       | Q \$       |
|----------------------|-----------------|--------------------------------------------|-------------|---------------------------------------------------------|----------------------------------------------------------------------------------------------------|--------------|---------------------|----------------------------|-------------------------|-------|------------|
|                      |                 |                                            |             |                                                         |                                                                                                    |              |                     | CO                         | INEXION &               | FR EN |            |
|                      | GUCEG           | JICHET UNIQUE<br>J COMMERCE EX<br>I QUINEE | TÉRIEUR     | Accueil                                                 | Services O                                                                                                    | utils Actua  | lités/informations  |                            | RÉPUBLIQUE<br>DE GUINÉE | S     |            |
| 00                   |                 |                                            |             |                                                         | pnak                                                                                                    | ry           |                     |                            | Mafériny                | a     | × .        |
| (P manjuban          | 0               | -                                          | 0           | (                                                       | 1000                                                                                                    |              |                     |                            |                         |       | Forécariah |
|                      | Derniers mani   | festes<br>N° d'enr.                        | Date d'enr. | Nom de la compag<br>de transport                        | inie<br>Port précédent                                                                                             | Port sulvant | Le porta<br>des Ope | ail interactif<br>érations |                         |       | ß          |
|                      | MSC ANNAMARIA   | 22                                         | 22/03/2021  | MEDITERRANEAN<br>SHIPPING<br>COMPANY                    | DAKAR                                                                                                    | CONAKRY      | Comme<br>Portuair   | erciales et<br>res de      |                         |       |            |
|                      | POLA MAKARIA    | 21                                         | 22/03/2021  | MAERSK                                                  | PANAMA CITY                                                                                                    | CONAKRY      | Guinée              |                            |                         |       |            |
|                      | 1454S           | 20                                         | 22/03/2021  | MAERSK                                                  | TANGERMÖNDE                                                                                                    | CONAKRY      |                     |                            |                         |       |            |
|                      | ETIENNE IV      | 17                                         | 17/03/2021  | MAERSK                                                  | GUFUNES/REYK                                                                                                    | JAVERNAKRY   | •                   |                            |                         |       |            |
|                      | 1<br>Services é | <u>ک</u><br>lectroniq                      | ues         | > Dossii<br>> Paiem<br>> Gestio<br>> Gestio<br>> Declar | er Virtuel de Tran<br>ent électronique<br>en des licences<br>en des voyages<br>n des manifeste<br>ration en Douane | s 2          | )                   |                            | ×                       |       | Help Desk  |

Le menu du module E-Manifest propose l'accès à la création du manifeste en cliquant sur le lien « Créer un manifeste » [1]. La création d'un manifeste est généralement effectuée depuis l'onglet commercial du voyage, l'utilisateur est alors directement dirigé sur le formulaire présenté ci-après. L'Acteur a toutefois la possibilité d'utiliser un « import de fichier XML » [2] pour alimenter en partie son formulaire.

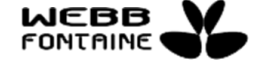

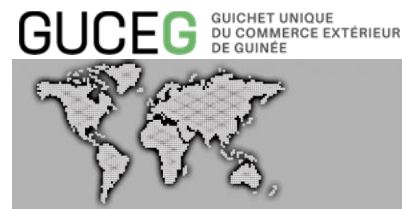

|                                                                   | Act                                                      | cueil Services Outi               | ls Actualités/informations          |   |               |                          |
|-------------------------------------------------------------------|----------------------------------------------------------|-----------------------------------|-------------------------------------|---|---------------|--------------------------|
| Accuell / Manifeste                                               |                                                          |                                   |                                     |   |               |                          |
| Opérations                                                        | Rechercher un Manifest                                   | e                                 |                                     |   |               |                          |
| Créer un manifeste                                                | Statut du Mantfeste                                      | Tout 🗸                            | Numéro de Voyage                    | ~ |               |                          |
| Rechercher Manifestes                                             | Bureau d'entrée / sortle                                 |                                   | Année d'Enregistrement              | ~ | ~             | ~                        |
| Q Rechercher Conteneurs                                           | Bureau de douane                                         | SUGGERER                          | Date de départ                      | ~ |               |                          |
|                                                                   | Numéro d'Enregistrement                                  |                                   | Nombre total de Titres de Transport | ~ |               |                          |
|                                                                   | Mode de transport                                        | ~                                 | Nombre total de conteneurs          | ~ |               |                          |
|                                                                   | Type de manifeste                                        | SUGGERER                          | Date d'Enregistrement               | ~ |               |                          |
|                                                                   | Lieu de départ                                           | SUGGERER (MIN2)                   |                                     |   |               |                          |
|                                                                   |                                                          | 00005050.00000                    |                                     |   |               |                          |
|                                                                   |                                                          |                                   |                                     |   | c             | ARRIER001002 FR EN       |
| GUCEG DU CONLERCE EXTÉRIEUR<br>DU CONLERCE EXTÉRIEUR<br>DE QUINEE | Accueil                                                  | Services Outils A                 | ctualités/Informations              |   | RÉPUB<br>DE G |                          |
| Accueil / Manifeste                                               |                                                          |                                   |                                     |   |               | Version: 3.0.0           |
| Opérations                                                        | Importer Fichler                                         |                                   |                                     |   | Stocker Enre  | gistrer Vérifter Annuler |
| 🖍 Créer un manifeste                                              |                                                          |                                   |                                     |   |               |                          |
| Q Rechercher Mantfestes                                           | 2                                                        |                                   |                                     |   |               |                          |
| Rechercher Titres de Transport     Rechercher Conteneurs          | En-tête Voyage                                           | res de transport Documents Joints | 3                                   |   |               |                          |
|                                                                   |                                                          |                                   |                                     |   |               |                          |
|                                                                   | Rureau de douane                                         | SUGGÉRER                          |                                     |   |               |                          |
|                                                                   | Bureau de douane                                         | SUGGERER                          |                                     |   |               |                          |
|                                                                   | Bureau de douane<br>Numéro de voyage                     | SUGGERER                          |                                     |   |               |                          |
|                                                                   | Bureau de douane<br>Numero de voyage 🎝<br>Date de départ |                                   |                                     |   |               |                          |

#### Saisie manuelle

Le lien renvoie à la page du formulaire qui comporte différents onglets (En-tête, Voyage, Transport, Titre de transport et Documents joints), certaines informations sont automatiquement affichées si la création s'effectue depuis le voyage. L'Utilisateur doit renseigner tous les champs obligatoires et joindre les documents justificatifs afin de pouvoir envoyer son manifeste pour enregistrement.

| cueil / Manifeste                |                                         |                       |                         |   |                              | Version: 3.0 |
|----------------------------------|-----------------------------------------|-----------------------|-------------------------|---|------------------------------|--------------|
| Opérations                       | Importer Fichler                        |                       |                         |   | Stocker Enregistrer Vérifier | Annuler      |
| 🖍 Créer un manifeste             |                                         |                       |                         |   |                              |              |
| Q Rechercher Manifestes          |                                         |                       |                         |   |                              |              |
| Q Rechercher Titres de Transport | En-tête Voyage Transport Titres de tran | port Documents Joints |                         |   |                              |              |
| Q Rechercher Conteneurs          |                                         |                       |                         |   |                              |              |
|                                  | Bureau de douane                        | SUGGÉRER              |                         | G |                              |              |
|                                  | Numéro de voyage                        |                       |                         |   |                              |              |
|                                  | Dete de désert                          |                       |                         |   |                              |              |
|                                  | Date de depart                          |                       |                         |   |                              |              |
|                                  | Bureau d'entrée / sortie                |                       |                         |   |                              |              |
|                                  | Année d'Enregistrement du Manifeste     |                       |                         |   |                              |              |
|                                  | Numéro d'Enregistrement du Manifeste    |                       |                         |   |                              |              |
|                                  | Date d'enregistrement                   |                       |                         |   |                              |              |
|                                  | Type de manifeste                       | DEQ                   | Manifeste D'importation | 1 |                              |              |
|                                  | Total Titres de Transport               |                       | 0                       |   |                              |              |
|                                  | Total Conteneurs                        |                       | 0                       |   |                              |              |
|                                  | Total Colis                             |                       | 0                       |   |                              |              |
|                                  | Polds Brut Total                        |                       | 0                       |   |                              |              |
|                                  |                                         |                       |                         |   |                              |              |

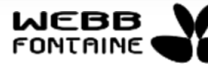

© Toute reproduction, représentation ou divulgation interdite sans accord préalable

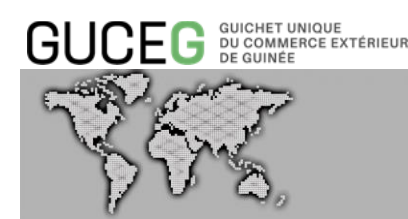

Les champs grisés seront automatiquement renseignés par le GUCEG ou alimentés par l'Administration des Douanes selon l'avancement des formalités.

#### 1.1.1. ONGLET « Entête »

Cet onglet regroupe les informations générales concernant le manifeste.

| Accuell / Manifeste                                                                |                                              |                  |                         | v                              | ersion: 3.0.0 |
|------------------------------------------------------------------------------------|----------------------------------------------|------------------|-------------------------|--------------------------------|---------------|
| Opérations                                                                         | Importer Fichler                             |                  |                         | Stocker Enregistrer Verifier A | nnuler        |
| Rechercher Manifestes     Rechercher Titres de Transport     Rechercher Conteneurs | En-tête Voyage Transport Titres de transport | Documents Joints |                         |                                |               |
|                                                                                    | Bureau de douane                             | SUGGÉRER         |                         |                                |               |
|                                                                                    | Numéro de voyage                             |                  |                         |                                |               |
|                                                                                    | Date de départ                               |                  |                         |                                |               |
|                                                                                    | Bureau d'entrée / sortle                     |                  |                         |                                |               |
|                                                                                    | Année d'Enregistrement du Manifeste          |                  |                         |                                |               |
|                                                                                    | Numéro d'Enregistrement du Manifeste         |                  |                         |                                |               |
|                                                                                    | Date d'enregistrement                        |                  |                         |                                |               |
|                                                                                    | Type de manifeste                            | DEQ              | Manifeste D'importation |                                |               |
|                                                                                    | Total Titres de Transport                    | 0                |                         |                                |               |
|                                                                                    | Total Conteneurs                             | 0                |                         |                                |               |
|                                                                                    | Total Colis                                  | 0                |                         |                                |               |
|                                                                                    | Polds Brut Total                             | 0                |                         |                                |               |

L'Utilisateur doit renseigner tous les champs éditables de cet onglet.

Les 3 premiers champs de cet onglet « Bureau de Douanes », « Numéro de Voyage » et « Date de départ » constituent la clé du manifeste.

Les champs ci-dessous seront renseignés automatiquement après enregistrement du manifeste dans le SYDONIA World :

- Année d'Enregistrement du Manifeste
- Numéro d'Enregistrement du Manifeste
- Date d'Enregistrement du Manifeste
- Heure d'Enregistrement du Manifeste

Le champ « Type de Manifeste », l'option « DEQ » détermine si le manifeste est de type import

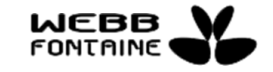

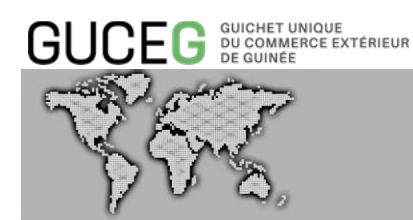

ou export ou de transbordement. Le remplissage dépend du type de configuration. Il peut être automatiquement renseigné lorsque le lien Voyage – Manifeste est configuré.

### 1.1.2. ONGLET « Voyage »

Cet onglet regroupe les informations concernant les détails du voyage de la cargaison.

| Opérations Créer un manifeste                                                            | Importer Fichler                             |                        | Stocker Enrogistr | er Version: 3.0.0 |
|------------------------------------------------------------------------------------------|----------------------------------------------|------------------------|-------------------|-------------------|
| Q Rechercher Manifestes     Q Rechercher Tittes de Transport     Q Rechercher Conteneurs | En-tôte Voyage Transport Titres de tran      | sport Documents Joints | [3                |                   |
|                                                                                          | Date prévisionnelle d'Entrée / Sortie        |                        |                   |                   |
|                                                                                          | Heure previsionnelle d'Entrée / Sortie       | SUGGERER (MIN2)        |                   |                   |
|                                                                                          | Lieu de destination<br>Date Fin Dèchargement | SUGGERER (MIN2)        |                   |                   |
|                                                                                          | Transporteur                                 | SUGGERER (MIN2)        |                   |                   |
|                                                                                          | ld GUCE Voyage<br>Armement                   | SUGGERER (MIN2)        |                   |                   |
|                                                                                          | Agent Maritime                               | SUGGERER (MIN2)        |                   |                   |
|                                                                                          | Liste de Manutentionnaires                   |                        |                   |                   |
|                                                                                          | # Code Description                           |                        |                   |                   |
|                                                                                          | _                                            |                        |                   |                   |

Le lieu de chargement du manifeste ne doit pas avoir la même valeur que le lieu de déchargement du manifeste.

#### 1.1.3. ONGLET « Transport »

Cet onglet regroupe les informations concernant le moyen de transport de la cargaison avec une pré-alimentation de certains champs depuis le voyage.

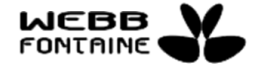

| GUCEG                            |                                              | MODULE E-MANIFEST                   |
|----------------------------------|----------------------------------------------|-------------------------------------|
| Accuell / Manlfeste              |                                              | Version: 3.0.0                      |
| Opérations                       | Importer Fichier                             | Stocker Enreatstrer Ventier Annuler |
| 🖍 Créer un manifeste             |                                              |                                     |
| Q Rechercher Manifestes          |                                              |                                     |
| Q Rechercher Titres de Transport | En-tête Voyage Transport Titres de transport | nt Documents Joints                 |
| Kechercher Conteneurs            |                                              |                                     |
|                                  | Mode de transport                            |                                     |
|                                  | Type de Navire                               | SUGGERER                            |
|                                  | Identité                                     |                                     |
|                                  | Nationalité                                  | SUGGERER                            |
|                                  | Lieu du moyen de Transport                   |                                     |
|                                  | Numéro d'Enregistrement                      |                                     |
|                                  | Heure Effective d'Arrivée / Sortie           |                                     |
|                                  | Conducteur                                   |                                     |
|                                  |                                              |                                     |
|                                  | Tonnage Brut                                 | 0                                   |
|                                  | Tonnage Net                                  | 0                                   |
|                                  |                                              |                                     |
|                                  |                                              |                                     |

La valeur du champ « Tonnage brut » doit être supérieure ou égale à la valeur du champ « Tonnage net » - champs facultatifs.

#### 1.1.4. ONGLET « Titres de transport »

Cet onglet regroupe les informations concernant les titres de transport du manifeste. On y retrouve entre autres les informations relatives aux conteneurs, aux articles, et aux documents rattachés à titre justificatif, pour les T/T amendés. On y retrouve également les informations relatives à l'unité de manutention (conteneurs, véhicules, marchandises conventionnelles et en vrac).

Dans cet onglet, l'Utilisateur a la possibilité d'ajouter :

#### Un ou plusieurs titre(s) de transport à un manifeste

La procédure pour ajouter un titre de transport est la suivante :

- L'Utilisateur doit cliquer sur le bouton « Ajouter » pour afficher le formulaire et le remplir
- L'Utilisateur renseigne tous les champs à partir des informations dont il dispose.
- Une fois le formulaire dûment rempli, <u>l'Utilisateur clique sur le bouton « Enregistrer » en</u> <u>bas de page pour procéder à la création du nouveau T/T</u>. l'Utilisateur clique sur le bouton « Ajouter » en bas de page pour procéder à la création du nouveau T/T. S'il souhaite ajouter à nouveau un T/T, il clique sur le bouton « Ajouter » à la liste des titres de transport et saisir les informations nécessaires.

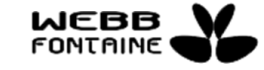

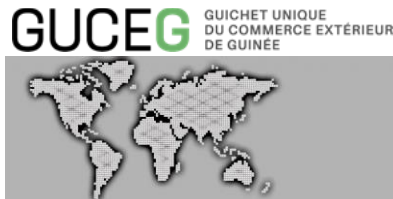

- L'utilisateur peut à tout moment cliquer sur le bouton « Stocker » pour enregistrer la saisie du manifeste, le ou les titres de transport ont le statut « stocké ». Pour tout ajout de nouveau titre de transport, il faut ensuite cliquer sur « Modifier » pour leur donner également le statut « stocké ».
- Un titre en statut « stocké » peut être supprimé à tout moment par l'utilisateur.
- Dans le cas où l'Utilisateur ne souhaite pas conserver les informations saisies, ce dernier va cliquer sur le bouton « Annuler ».

| ccueil / Manifeste                      |                                           |      |              |            |                  |               |                         |                       |          |               |                | Version: 3.0.0 |      |
|-----------------------------------------|-------------------------------------------|------|--------------|------------|------------------|---------------|-------------------------|-----------------------|----------|---------------|----------------|----------------|------|
| Opérations                              | Importer Fichler                          |      |              |            |                  |               |                         |                       | Ste      | ocker Enregis | trer Vérifier  | Annuler        |      |
| 🖍 Créer un manifeste                    |                                           |      |              |            |                  |               |                         |                       | _        |               |                |                |      |
| Q Rechercher Manifestes                 |                                           |      |              |            |                  |               |                         |                       |          |               |                |                |      |
| <b>Q</b> Rechercher Titres de Transport | En-tête Voyage Transport Titres de transp | Docu | ments Joints |            |                  |               |                         |                       |          |               |                |                |      |
| Q Rechercher Conteneurs                 | Liste des titres de transport             |      |              |            |                  |               |                         |                       |          |               |                |                |      |
|                                         | Ajouter                                   |      | Ref.T/T      | Co-loader. | Colis Manifestés | Colis Restant | Poids Brut<br>Manifesté | Polds Brut<br>Restant | DEST/MTR | Nature        | Prec. No. Ref. | Statut         |      |
|                                         |                                           |      |              |            |                  |               |                         |                       |          |               |                |                |      |
|                                         |                                           |      |              |            |                  |               |                         |                       |          |               |                |                |      |
|                                         |                                           |      |              |            |                  |               |                         |                       |          |               |                | 1              | Sec. |
|                                         |                                           |      |              |            |                  |               |                         |                       |          |               |                |                |      |

Le numéro de référence du titre de transport est unique par manifeste. Pour rajouter un nouveau titre de transport, il faut reprendre à partir de l'étape 1.

| ipérations                     |                                          |         |                 |            |                  |                  |                         |                       |           |                     |                   | Version: 3 |
|--------------------------------|------------------------------------------|---------|-----------------|------------|------------------|------------------|-------------------------|-----------------------|-----------|---------------------|-------------------|------------|
| Créer un manifeste             | Importer Fichier                         |         |                 |            |                  |                  |                         |                       | Slock     | er Enregist         | rer Verifier      | Annuler    |
| Rechercher Manifestes          |                                          |         |                 |            |                  |                  |                         |                       |           |                     |                   |            |
| Rechercher Titres de Transport | En-tête Voyage Transport Titres de trans | iport D | Ocuments Joints |            |                  |                  |                         |                       |           |                     |                   |            |
| Rechercher Conteneurs          | Liste des titres de transport            |         |                 |            |                  |                  |                         |                       | Recherche | e sur les titres de | Transport         |            |
|                                | Ajouter<br>Supprimer Choidissez Tout     | ,       | Ref.T/T         | Co-loader. | Colis Manifestés | Colis<br>Restant | Poids Brut<br>Manifesté | Poids Brut<br>Restant | DEST/MTR  | Nature              | Prec. No.<br>Ref. | Statut     |
|                                | • 🖍 🏛 🗆                                  | 1       | EHQA1490        |            | Б                |                  | 5000.00                 |                       | MST       | Import              |                   | New        |
|                                |                                          |         |                 |            |                  |                  |                         |                       |           |                     |                   |            |

- Pour consulter un T/T en mode lecture, l'Utilisateur clique sur l'icône « Voir » : 👁
- Pour modifier des données, l'Utilisateur clique sur l'icône « Editer » : 🖍
- Pour supprimer la transaction, l'Utilisateur clique sur l'icône « Supprimer » : 💼

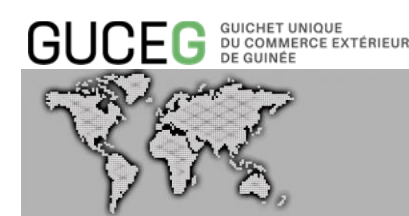

<u>Trafic conteneurisé – saisie d'un ou plusieurs conteneur(s) pour un titre de transport</u> La procédure pour ajouter un ou plusieurs conteneur(s) à un titre de transport est la suivante :

- L'Utilisateur renseigne tous les champs obligatoires du tableau « Liste des conteneurs ».
- Ensuite, il clique sur le bouton « Ajouter ». Une ligne contenant les éléments renseignés s'ajoute au tableau. Pour rajouter un nouveau conteneur, il faut reprendre à partir de l'étape 1.

| Ajouter Supprimer |   |             |               |             |     |                 |            |            |                  |                 |                |     |
|-------------------|---|-------------|---------------|-------------|-----|-----------------|------------|------------|------------------|-----------------|----------------|-----|
| Choisissez Tout   | # | Ref.CTN     | Nbre<br>Colis | Type<br>CTN | P/V | No. de<br>plomb | plomb<br>2 | plomb<br>3 | Resp.<br>scellés | Poids à<br>vide | Poids<br>Mchse | Sta |
| • 7 💼 🗆           | 1 | RAVU5200790 | 1             | 40FR        | 1/1 | SD410           |            |            | CR               | 2000.00         | 10000.00       |     |

- L'icône « Editer » [', permet de modifier les informations d'un conteneur précédemment ajouter. Une fois les modifications apportées, cliquer sur le bouton « Modifier » pour les sauvegarder.
- L'icône « Supprimer » 🟛 [2] permet de supprimer un conteneur.

#### Ajouter un ou plusieurs article(s) à un titre de transport

La procédure pour ajouter un ou plusieurs article(s) à un titre de transport est la suivante :

- L'Utilisateur doit cliquer sur le bouton « Ajouter » de la « Liste des Articles » [1]

| Alouter Supprimer Choisissez Tout |                                    |              |               |                  |                  |                 |            |           |       |
|-----------------------------------|------------------------------------|--------------|---------------|------------------|------------------|-----------------|------------|-----------|-------|
| Ajouter Supprimer Choisissez Tout | <br>Référence unité de manutention | Code produit | Desc. produit | Nb de Conteneurs | Nature des colis | Nombre de Colis | Poids brut | Poids net | State |

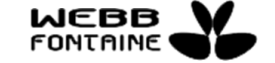

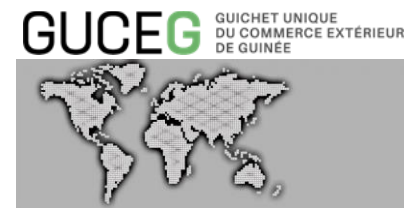

- Il doit renseigner tous les champs obligatoires du formulaire « Nouvel article » mais également la « Liste des conteneurs de l'article » [2], si l'article concerne un ou plusieurs conteneurs.

| Code             | Nouvel Article                    | 2               |                 |         |
|------------------|-----------------------------------|-----------------|-----------------|---------|
|                  | Type d'unité de manutention       | Conteneur       |                 |         |
| e de Conteneu    | Référence unité de<br>manutention |                 |                 |         |
| Ajouter Suppr    | Code produit                      | SUGGÉRER (MIN2) | Resp. scellés   | Poids à |
| / 💼 🗆            | Description produit               |                 | CR              | 2000.00 |
| o d'Articlos     | Total de conteneurs               |                 |                 |         |
| e d'Articles     | Nature des colis                  | SUGGÉRER (MIN2) |                 |         |
| Ajouter Suppr    | Marque & numéros                  |                 | colis Nombre de | e Colis |
|                  | Nombre de Colis Manifestés        |                 |                 |         |
|                  | Nombre de Colis restant           |                 |                 |         |
| dicateur de Fret | Poids Brut Manifesté              | 1               |                 |         |
| ontant Fret      | Poids Brut Restant                |                 |                 |         |
| evise Fret       | Poids net                         |                 |                 |         |
|                  | Volume(MC)                        |                 |                 |         |
| aleur en Douane  | Manutentionnaire                  | SUGGÉRER (MIN2) |                 |         |
| evise en Douane  |                                   |                 |                 |         |

 Ensuite, il clique sur le bouton « Ajouter » au bas du formulaire « Nouvel Article ». Une ligne contenant les éléments renseignés s'ajoute au tableau. Pour rajouter un nouvel article, il faut reprendre à partir de l'étape 1.

| Ajouter Supprimer | , | Référence unité<br>de manutention | Code produit | Desc. produit | Nb de<br>Conteneurs | Nature des colis | Nombre de Colis | Poids brut | Poids net | Statut |
|-------------------|---|-----------------------------------|--------------|---------------|---------------------|------------------|-----------------|------------|-----------|--------|
| ● 🖌 💼 🗆           | 1 | 41M                               |              | SDMK          |                     | VO               | 10              | 100.00     |           |        |

- Pour consulter un article, l'Utilisateur clique sur l'icône « Voir » : 👁
- Pour modifier un article, l'Utilisateur clique sur l'icône « Editer » : 🖍
- Pour supprimer un article, l'Utilisateur clique sur l'icône « Supprimer » : 💼

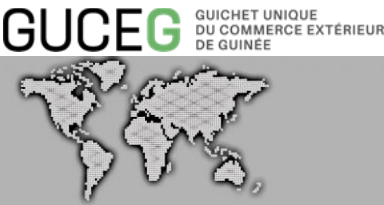

#### Imprimer un titre de transport

L'Utilisateur a la possibilité via le GUCEG d'imprimer le titre de transport. Pour ce faire, il doit cliquer sur le bouton « Imprimer » situé dans le coin supérieur droit pour télécharger au format PDF le T/T. Il pourra au besoin depuis l'ordinateur l'ouvrir et l'imprimer.

| tète Voyage Transport        | Titres de transport 🗹 | Documents Joints | Réquete et Notification |                        | \ <sub>\$</sub>           |
|------------------------------|-----------------------|------------------|-------------------------|------------------------|---------------------------|
|                              |                       |                  |                         |                        | Requètes et Notifications |
| Numéro de Référence du T/T   |                       | 22/03/2021       |                         |                        |                           |
| Numéro de Ligne T/T          |                       | 1                |                         |                        |                           |
| N° de sous ligne du T/T      |                       |                  |                         |                        |                           |
| Nature du Titre de Transport |                       | 23               |                         | Import                 |                           |
| Type du T/T                  |                       | СМ               |                         | Connaissement Marilime |                           |
| Genre du TT                  |                       | MST              |                         |                        |                           |
| Statut du Titre de Transport |                       | Stored           |                         |                        |                           |
|                              |                       |                  |                         |                        |                           |

#### Rechercher un titre de transport

Lorsque la liste des titres de transport est longue, il est possible directement dans un manifeste de faire une recherche rapide sur un titre de transport à partir du numéro de référence T/T. Pour ce faire :

- Dans la zone éditable de la zone de recherche, saisir la référence du titre de transport.
- Cliquer ensuite sur le bouton "Recherche sur les titres de transport", si le numéro figure dans la liste, le système le surligne en jaune dans la liste comme illustré dans la figure ci-dessus.

| En-tête Voyage Transport Titres de trans | sport Doc | uments Joints  |            |                  |               |                         |                       |          |                     |                |        |
|------------------------------------------|-----------|----------------|------------|------------------|---------------|-------------------------|-----------------------|----------|---------------------|----------------|--------|
| liste des titres de transport            |           |                |            |                  |               |                         |                       | Recherc  | ho sur los titros d | e Transport EH | /184/L |
| Ajouter Supprimer Choisissez Tout        |           | Ref.T/T        | Co-loader. | Colis Manifestés | Colis Restant | Polds Brut<br>Manifesté | Polds Brut<br>Restant | DEST/MTR | Nature              | Prec. No. Ref. | Statut |
| • 🖍 🛍 🗆                                  | 1         | 22/03/2021     |            | 5                |               | 5000.00                 |                       | MST      | Import              |                | New    |
| • 🖍 🛍 🗆                                  | 2         | GTE/22/03/2021 |            | 5                |               | 5000.00                 |                       | MST      | Import              |                | New    |
| ● 🖍 🏛 🗆                                  | 3         | OIP/01         |            | 5                |               | 2000.00                 |                       | MST      | Import              |                | New    |
| ● ≠ 前 □                                  | 4         | EH/184/L       |            | 5                |               | 2000.00                 |                       | MST      | Import              |                | New    |
| ♥ /                                      | 5         | POLAR/03/21    |            | 5                |               | 1000.00                 |                       | MST      | Import              |                | New    |

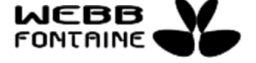

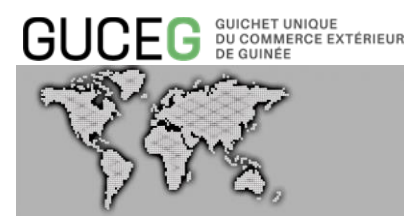

#### 1.1.5. ONGLET « Pièces Jointes »

Cet onglet regroupe tous les documents joints au manifeste.

C'est à partir de cet onglet que l'Utilisateur ajoute des documents tels que le manifeste cargo, le questionnaire douane, la fiche récapitulative des BLs, la liste des passagers à bord (Crew list), le document des marchandises et passagers débarqués par port de provenance, le document du trafic de conteneurs et véhicules par navire, etc.

Tout document nécessaire au traitement d'un amendement peut également être téléchargé et consulté depuis cet onglet.

| cueil / Manifeste                |                |              |                                          |                     |      |                              | Version: 3.0 |
|----------------------------------|----------------|--------------|------------------------------------------|---------------------|------|------------------------------|--------------|
| Opérations                       | Importer Fichi | or           |                                          |                     |      | Stocker Enregistrer Vérifier | Annulor      |
| 🖍 Créer un manifeste             |                |              |                                          |                     |      |                              |              |
| Q Rechercher Manifestes          |                |              |                                          |                     |      |                              |              |
| Q Rechercher Titres de Transport | En-tôto Vo     | yago Transp  | ort Titres de transport Documents Joints |                     |      |                              |              |
| Q Rechercher Conteneurs          | Liste des      | pièces joint | es                                       |                     |      |                              |              |
|                                  |                |              | Туре                                     | Numéro de référence | Date | Fichier                      |              |
|                                  | +              |              | SUGGÉRER                                 |                     |      | Télécharger vers un serveur  |              |
|                                  |                |              |                                          |                     |      |                              |              |
|                                  |                |              |                                          |                     |      |                              |              |
|                                  |                |              |                                          |                     |      |                              |              |
|                                  |                |              |                                          |                     |      |                              |              |

Pour attacher un document joint, tous les champs du tableau sont à renseigner. Pour ce faire :

- Cliquer dans la zone éditable du champ "Type".
- Une liste déroulante s'affiche, y choisir le type de document à joindre.
- Saisir la référence du document à joindre dans la zone "Numéro de référence".
- Sélectionner la date de création du document à joindre à partir du calendrier.

| importer Fichier       Stocker       Enregistre       Vorrier       Marrier       Ma                                                                                                    |                  |       |                                           |                     |    |          |       |         |       |    |    |    |                              | Version: 3. |
|----------------------------------------------------------------------------------------------------|------------------|-------|-------------------------------------------|---------------------|----|----------|-------|---------|-------|----|----|----|------------------------------|-------------|
| En 100       Voyage       Tansport       Tates de transport       Documents Joints         Liste des pièces jointes       V       Type       Numéro de référence       Det       V       Fehler         •       Nore DE FRET       EH/GA/1400       E4//03/2021       V       Fehler         U       Main       Main       Nore       V       Sa       Discurstrational         •       Image: Contract of the the the the the the the the the the                                                                                                    | Importer Fichier |       |                                           |                     |    |          |       |         |       |    |    |    | Stocker Enregistrer Vérifier | Annuler     |
| Ken ket       Vagage       Tates de transport       Documents Joints         In tes de transport         Intes de transport         Image: Inter Series Series Serie                                                                                                    |                  |       |                                           |                     |    |          |       |         |       |    |    |    |                              |             |
| iste des pièces       iste des pièces                                                                                                    | n-tête Voyage    | Trans | port Titres de transport Documents Joints |                     |    |          |       |         |       |    |    |    |                              |             |
| i       Type       Numero de référence       Date       Ficher         i       NOTE DE FRET       EH/QA//1400       I       I <thi< th=""> <thi< th=""></thi<></thi<>                                                                                                    | ste des pièce    | sjoin | tes                                       |                     |    |          |       |         |       |    |    |    |                              |             |
| Image: Note de Fret       Eth/OA//1400       24//03/2021       Image: Note de fret de fret d                            |                  | +     | Туре                                      | Numéro de référence | Di | ite      |       |         |       |    |    |    | Fichier                      |             |
| Image: Image: | +                |       | NOTE DE FRET                              | EH/QA/1490          | 2  | 4/03     | /2021 |         |       |    |    |    | Télécharger vers un serveur  |             |
| Lu     Ma     Ma     <                                                                                                    |                  |       |                                           |                     |    | <        |       | mars    | s 202 | 1  |    | >  |                              |             |
| 1       1       2       3       4       5       6       7         8       9       10       11       12       13       14         16       16       17       18       19       20       21         22       23       24       25       26       28         29       30       31       1       2       3       4         5       6       7       8       9       10       11                                                                                                    |                  |       |                                           |                     |    | Lu       | Ma    | Me      | Je    | Ve | Sa | DI |                              |             |
| 8       0       10       11       12       13       14         15       16       17       18       19       20       21         22       24       24       25       62       27       28         29       30       31       1       12       3       4         5       6       7       8       9       10       11                                                                                                    |                  |       |                                           |                     |    | 1        | 2     | 3       | 4     | 5  | 6  | 7  |                              |             |
| 16     16     17     18     10     20     21       22     23     24     25     26     27     28       29     30     31     1     2     3     4       5     6     7     8     9     10     11                                                                                                    |                  |       |                                           |                     |    | 8        | 9     | 10      | 11    | 12 | 13 | 14 |                              |             |
| 22       23       24       25       26       27       28         29       30       31       1       2       3       4         5       6       7       8       9       10       11                                                                                                    |                  |       |                                           |                     |    | 15       | 16    | 17      | 18    | 19 | 20 | 21 |                              |             |
| 6 6 7 8 9 10 11                                                                                                    |                  |       |                                           |                     |    | 22       | 20    | 24      | 1     | 20 | 21 | 28 |                              |             |
|                                                                                                    |                  |       |                                           |                     |    | 5        | 6     | 7       | 0     | 0  | 10 | 11 |                              |             |
|                                                                                                    |                  |       |                                           |                     |    | <u> </u> | •     | <u></u> |       |    | 10 |    |                              |             |

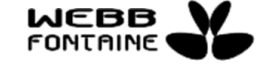

- Cliquer sur le bouton "Télécharger vers un serveur".

GUCEG GUICHET UNIQUE DU COMMERCE EXTÉRIEUR DE GUINÉE

- Une fenêtre modale s'affiche avec des instructions sur les types possibles de fichier à télécharger ainsi que les tailles maximales des documents à respecter.

|                      |                         | ICE                                     |                                       |            | DE                          |
|----------------------|-------------------------|-----------------------------------------|---------------------------------------|------------|-----------------------------|
|                      |                         | Choisissez un fichier                   |                                       |            |                             |
| mporter Fichler      |                         |                                         | Télécharger + Ajoute                  | 1          | Stock                       |
|                      |                         | Format accepté pour les pièces jointes: | : pdf, jpg, jpog, liff, tif, gif, png |            |                             |
|                      |                         | Document de taille maximale: 2 MB       | J                                     |            |                             |
| -tête Voyage Transpo | ort Titres de transport | Documents Joints                        |                                       |            |                             |
| ste des pièces joint | es                      |                                         |                                       |            |                             |
|                      | Туре                    |                                         | Numéro de référence                   | Date       | Fichier                     |
| +                    | NOTE DE FRET            |                                         | LML7845                               | 16/03/2021 | Télécharger vers un serveur |
|                      |                         |                                         |                                       |            |                             |
|                      |                         |                                         |                                       |            |                             |

Cliquer sur le bouton "Choisir un fichier" pour rechercher sur votre ordinateur, le fichier à télécharger.

- Joindre le fichier à votre manifeste en cliquant sur le bouton "Télécharger + Ajouter".
- Un message de notification s'affiche : "La pièce jointe a été ajoutée".

| En-téte     | Voyage          | Transport | Titres de transport | Documents Joints |                     |            |                             |
|-------------|-----------------|-----------|---------------------|------------------|---------------------|------------|-----------------------------|
| Liste de    | s pièce         | s jointes |                     |                  |                     |            |                             |
| La pièce jo | pinte a été ajo | outée     |                     |                  |                     |            | ×                           |
|             |                 | 1         | Туре                |                  | Numéro de référence | Date       | Fichier                     |
| +           |                 |           | SUGGÉRER            |                  |                     |            | Telécharger vers un serveur |
| 1 💼         |                 | 1         | NOTE DE FRET        |                  | LML7845             | 16/03/2021 | Télécharger                 |
|             |                 |           |                     |                  |                     |            |                             |

Il est possible de supprimer un document attaché en cliquant sur l'icône "Effacer" in [1]. Pour apporter des modifications sur un document attaché, il suffit de cliquer sur l'icône en forme de crayon ✓ [2].

L'icône "Confirmez" 🖌 [3] permet de modifier tous les champs du document joint y compris remplacer le fichier joint.

L'icône "Annuler" 🗶 [4] permet d'annuler les modifications effectuées sur le document joint.

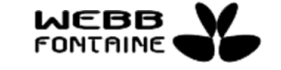

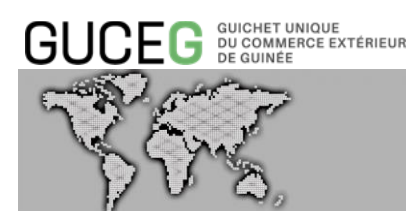

REMARQUE : Il n'est pas nécessaire d'attacher en pièces jointes tous les titres de transport du manifeste pour l'enregistrement dans le SYDONIA World. Toutefois, les justificatifs d'un amendement sur un titre de transport peuvent être déposés dans cet onglet.

#### 1.1.6. ONGLET « Requête et Notification »

Cet onglet retrace les différentes opérations effectuées sur le manifeste, l'évolution de son statut ainsi que les informations échangées entre les différentes parties concernées (l'Agent fret, la Douane, les services frontaliers, etc.).

| il / Manifeste                 |                                                                                                    | Version: 3                                      |
|--------------------------------|----------------------------------------------------------------------------------------------------|-------------------------------------------------|
| pérations                      | C Exporter Fichier XML Imprimer Manifeste                                                                                | Modifier Enregistrer Supprimer Vérifier Annuler |
| Croor un mahilosto             |                                                                                                    |                                                 |
| Rechercher Manifestee          |                                                                                                    |                                                 |
| Rechercher Titres de Transport | En-tête Voyage Transport Titres de transport Documents Joints Réquete et Notification                                    |                                                 |
| Rechercher Conteneurs          | Propriétaire: 8c1247ed-d487-49c8-96ca-1782a9dc976c                                                                       |                                                 |
|                                | Statut : Stocké                                                                                                    |                                                 |
|                                | 24/03/2021                                                                                                    |                                                 |
|                                | [18:57:49] 6c1247ed-d487-49c8-85ca-1782a9dc976c a réalisé l'opération Stocker. Le nouveau statut du document est Stocké. |                                                 |
|                                |                                                                                                    |                                                 |
|                                |                                                                                                    |                                                 |
|                                |                                                                                                    |                                                 |
|                                |                                                                                                    |                                                 |
|                                |                                                                                                    |                                                 |

#### 1.2. Contrôler le manifeste

Le bouton "Vérifier" sert à contrôler que la saisie sur le manifeste est cohérente et peut être soumise par l'Utilisateur.

| Importor Fichior                             |                  |                     | Stocker Enregistrer | Vérifier Annuler |
|----------------------------------------------|------------------|---------------------|---------------------|------------------|
| Document verifié                             |                  |                     |                     |                  |
| En-tête Voyage Transport Titres de transport | Documents Joints |                     |                     |                  |
| Bureau de douane                             | GNB02            | BUREAU CONAKRY PORT |                     |                  |
| Numéro de voyage                             | 40               |                     |                     |                  |
| Date de départ                               | 18/02/2021       |                     |                     |                  |
| Bureau d'entrée / sortie                     | CONAKRY          |                     |                     |                  |

#### 1.3. Stocker / Mettre à jour le manifeste

Après avoir contrôlé que le manifeste est correctement renseigné, l'Utilisateur a la possibilité de stocker le document en ligne ou de mettre à jour si le document a été stocké auparavant.

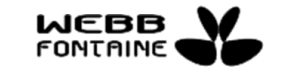

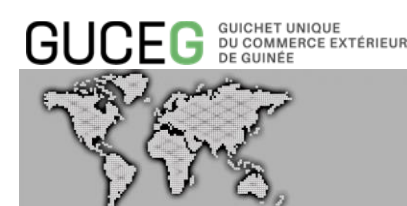

Pour ce faire, il clique sur le bouton "Stocker". Le manifeste acquiert alors le statut "Stocké".

Il est à noter qu'il est possible de stocker un manifeste incomplet et qu'il est vivement conseillé de le faire pendant la saisie. Stocker un manifeste signifie que l'Utilisateur a simplement sauvegardé son document virtuel dans le GUCEG. Cependant, il n'a pas encore été soumis au SYDONIA World pour validation.

L'Utilisateur ayant un manifeste au statut "Stocké" peut apporter des modifications à son dossier autant de fois qu'il le souhaite. Toutefois, pour valider ces modifications, il lui suffit de cliquer sur le bouton "Modifier". Cette opération est nécessaire de temps à autre pour ne pas perdre les modifications en cas de panne.

| ) document(s) chargé(s | s) parmi 134        |      |                            |            |                    |                     |        |                  |            |                |              |        |           |                                              |                         |
|------------------------|---------------------|------|----------------------------|------------|--------------------|---------------------|--------|------------------|------------|----------------|--------------|--------|-----------|----------------------------------------------|-------------------------|
| 2345€                  | 6 7 8 9 10          | н    |                            |            |                    |                     |        |                  |            |                |              |        |           |                                              |                         |
| St                     | itatut              | Туре | Numéro<br>d'Enregistrement | Date Enr   | Mode de transport  | Bureau de<br>douane | Départ | Arrivée / Sortie | No. Voyage | Date de départ | Transporteur | Agence | Identité  | Nombre<br>total de<br>Titres de<br>Transport | Nombre<br>de<br>contene |
| × (*                   | itockó              | DEQ  |                            |            | Transport maritime | GNB02               | USPEN  | GNCKY            | 40         | 18/02/2021     | 002          |        | POLA MAK. | 5                                            | 5                       |
| s s                    | itocké              | DEQ  |                            |            | Transport maritime | GNB02               | USPEN  | GNCKY            | 457        | 18/02/2021     | 002          |        | POLA MAK  | 5                                            | 5                       |
| / s                    | itocké              | DEQ  |                            |            | Transport maritime | GNB02               | DETAE  | CIABJ            | EH53       | 01/03/2021     | 007          |        | ERMOUPO_  | 1                                            | (                       |
| s s                    | itocké              | DEQ  |                            |            | Transport maritime | GNB02               | USPEN  | GNCKY            | 000126     | 18/02/2021     | 002          |        | POLA MAK. | 5                                            | 5                       |
| ·                      |                     | DEQ  |                            |            | Transport maritime | GNB02               | USPEN  | GNCKY            | 00012      | 18/02/2021     | 002          |        | POLA MAK. | 1                                            | (                       |
| s s                    | itocké              | DEQ  |                            |            | Transport maritime | GNB02               | USPEN  | GNCKY            | 152        | 18/02/2021     | 002          |        | POLA MAK. | 1                                            | (                       |
| •                      |                     | DEQ  |                            |            | Transport maritime | GNB02               | USPEN  | GNCKY            | 00012      | 18/02/2021     | 002          |        | POLA MAK  | 1                                            | (                       |
|                        |                     | DEQ  |                            |            | Transport maritime | GNB02               | USPEN  | GNCKY            | 00012      | 18/02/2021     | 002          |        | POLA MAK. | 5                                            | 5                       |
| s s                    | itocké              | DEQ  |                            |            | Transport maritime | GNB02               | USPEN  | GNCKY            | 01254      | 18/02/2021     | 002          |        | POLA MAK. | 5                                            | 5                       |
|                        | pprobation en cours | DEQ  | 21                         | 22/03/2021 | Transport maritime | GNB02               | USPEN  | GNCKY            | 124        | 21/03/2021     | 002          |        | POLA MAK  | 5                                            | 5                       |

Le statut d'un manifeste mis à jour reste toujours au statut "Stocké".

#### 1.4. Enregistrer le manifeste

Après avoir rempli le formulaire, l'Utilisateur clique sur le bouton "Enregistrer" pour validation. En cliquant sur ce bouton, des contrôles sont à nouveau exécutés pour s'assurer que tous les champs obligatoires sont correctement renseignés. Le statut du manifeste (segment général) change alors à "Attente Validation SYDONIA".

Une fois le document enregistré dans SYDONIA, ce statut va passer à "Enregistré". Durant le temps de traitement du manifeste par la Douane, l'Opérateur pourra suivre en ligne

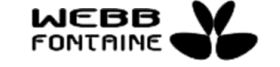

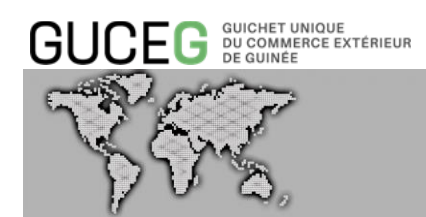

l'évolution du manifeste et sera notifié dès que son manifeste sera enregistré dans le système de la Douane.

| COUCE CONSTRUCTION     Counce of of the Counce of the Counce o                                       | → C 🌲 uat.guceg.gov.gn/ma                                  | anifest/manifest/show/31912?op=Register        |                                            |                         | ् 🖈 📬 🗯 🗉                              |
|----------------------------------------------------------------------------------------------------|------------------------------------------------------------|------------------------------------------------|--------------------------------------------|-------------------------|----------------------------------------|
|                                                                                                    |                                                            |                                                | ENVIRONNEMENT DE TEST                      |                         | CARRIER001002 FR EN                    |
| Attendent     Centerior     Centerior </th <th>GUCEG DU COMMERCE EXTERIEUT</th> <th>R Accueil</th> <th>poration Enregistrer Réussie</th> <th>×</th> <th></th>                                                                                                    | GUCEG DU COMMERCE EXTERIEUT                                | R Accueil                                      | poration Enregistrer Réussie               | ×                       |                                        |
| Optimized Exponse fraction and optimized   Concernantials   Concernantials   Concernantials   Concernantials   Concernantials   Concernantials   Concernantials   Concernantials   Concernantials   Concernantials                                                                                                    | Accueil / Manifeste                                        |                                                | Bureau de douane: GNB02                    |                         | Version: 3.0.0                         |
| Oute do dispar: 0.000/2021     Oute do dispar: 0.000/2021     Oute do dispar:                                                                                                    | Opérations                                                 | C Exporter Fichier XML C Export la liste prévi | Numéro de voyage: 12/03/                   | 2021/01                 | Farmar                                 |
| Instructional Materiana   Instructional distances   Instructional distances Instructional distances Instructional distances Instructional dista                                                                                                    | 🖍 Cróor un manifosto                                       |                                                | Date de départ: 03/03/                     | 2021                    |                                        |
| Citedender Brender     Citedender Brender     Ausseicher Brender     Citedender     Statisticker Brender     Citedender     Statisticker Brender     Citedender     Statisticker Brender     Citedender     Statisticker Brender     Citedender     Statisticker Brender     Citedender     Statisticker Brender     Statisticker Brender     Statisticker Brender     Statisticker Brender     Statisticker Brender     Statisticker Brender     Statisticker Brender     Statisticker Brender     Statisticker Brender     Statisticker Brender     Sta                                                                                                    | Q Rochorchor Manifectos                                    |                                                | Numéro d'Enregistrement du Manifeste: 14   |                         |                                        |
| Invested dosarie     Invested dosarie     Invested dosarie <td>Rechercher Titres de Transport     Q Rechercher Conteneurs</td> <td>En-tête Voyage Transport Titres de</td> <td>Date d'Enregistrement du Manifeste: 12/03/</td> <td>2021</td> <td></td>                                                                                                    | Rechercher Titres de Transport     Q Rechercher Conteneurs | En-tête Voyage Transport Titres de             | Date d'Enregistrement du Manifeste: 12/03/ | 2021                    |                                        |
| Numico de sogai     000/201       Dans de degais     000/201       Numeco of Consignationatori da Mandesco     201       Numeco of Consignationatori da Mandesco     201       Date de forençationatori da Mandesco     201       Date de forençationatori da Mandesco     201       Date de forençationatori da Mandesco     201       Date de forençationatori da Mandesco     201       Date de forençationatori da Mandesco     201       Date de forençationatori da Mandesco     201       Date de forençationatori da Mandesco     201       Date de forençationatori da Mandesco     201       Date de forençationatori da Mandesco     201       Date de forençationatori da Mandesco     201       Date de forençationatori da Mandesco     201       Date de forençationatori     200                                                                                                    |                                                            | Bureau de douane                               |                                            | OK                      |                                        |
| Data de degar     000/201       Bursas d'arris la Jorna     001ANY       Annee d'Innegiannent di Manteso     201       Data d'Annegiannent di Manteso     14       Data d'Annegiannent di Manteso     14       Data d'Annegiannent di Manteso     14       Data d'Annegiannent di Manteso     160       Data d'Annegiannent di Manteso     1500/20112.42       Total Christianne     160       Total Christianne     160       Total Cortamus     160       Total Cortamus     160       Total Cortamus     160       Total Cortamus     160       Total Cortamus     160       Total Cortamus     160       Total Cortamus     160       Total Cortamus     160                                                                                                    |                                                            | Numéro de voyage                               |                                            |                         |                                        |
| Rurau d'urmé / sono     COLLAIRY       Anse d'Ensegistement di Manilisse     281       Numion d'Ensegistement di Manilisse     14       Date d'unsgistement di Manilisse     1002/021/12-42       Topo de maniteste     D60       Total Utma de Trançon     00       Total Colles     0       Total Colles     0       Pois flort Total     2000                                                                                                    |                                                            | Date de départ                                 |                                            |                         |                                        |
| Annua d'Empirement de Maniteso     201       Naméo d'Empirement de Maniteso     14       Date d'empirement de Maniteso     1001/00111.4.2       Type de maniteso     00       Total Time de transport     00       Total Continueur     0       Total Continueur     0       Total Continueur     0       Total Continueur     0       Total Continueur     0       Total Total Total     0                                                                                                    |                                                            | Bureau d'entrée / sortie                       | CONAKRY                                    |                         |                                        |
| Number of Winsplatment dy Maritano     14       Date d'unegassener     10/02/02/11:4/3       Type do maritano     0K0       Total Trens de transport     0K0       Total Continueur     0       Total Continueur     0       Total Continueur     0       Total Continueur     0       Total Continueur     0       Total Total     20000                                                                                                    |                                                            | Année d'Enregistrement du Manifeste            |                                            |                         |                                        |
| Date divergesement     12/03/201112-82       Type de maniferes     000       Total Trees de transport     000       Total Contensues     000       Total Contensues     000       Total Contensues     000       Total Contensues     000                                                                                                    |                                                            | Numéro d'Enregistrement du Manifeste           | 14                                         |                         |                                        |
| Typed de manifeste     DED       Total Titers do Transport     00       Total Contensues     00       Total Contensues     000       Total Contensues     000,00                                                                                                    |                                                            | Date d'enregistrement                          | 12/03/2021 12:42                           |                         |                                        |
| Total Tites de Transport     20       Total Commenza     0       Total Colle     200,00                                                                                                    |                                                            | Type de manifeste                              | DEO                                        | Manifeste D'importation |                                        |
| Total Contensuus     0       Total Contensuus     200       Pixide Bear Total     2000,00                                                                                                    |                                                            | Total Titres de Transport                      | 20                                         |                         |                                        |
| Total Colls 200 Pixels Biol Total 2000,00                                                                                                    |                                                            | Total Conteneurs                               | 0                                          |                         |                                        |
| Pride Beat Total 2 000,00                                                                                                    |                                                            | Total Colis                                    | 200                                        |                         |                                        |
|                                                                                                    |                                                            | Poids Brut Total                               | 2 000,00                                   |                         |                                        |
|                                                                                                    |                                                            |                                                |                                            |                         |                                        |
|                                                                                                    |                                                            |                                                |                                            |                         | CMS X<br>Manifordia (MBRD 12/05/202101 |
|                                                                                                    |                                                            |                                                |                                            |                         | Affichar las dárails.                  |
| Case         Case         P           Machines (MR02 336/2027) 011         000/2027) 011         000/2027) 011           Mitchines (Andreagenese standards)         Antichine (Andreagenese standards)         Antichine (Andreagenese standards)                                                                                                    |                                                            |                                                |                                            |                         |                                        |
| CkS Charles Charles Ch |                                                            |                                                |                                            |                         |                                        |

Après enregistrement du manifeste dans SYDONIA World, les champs suivants sont automatiquement renseignés :

- Année d'Enregistrement du Manifeste
- Numéro d'Enregistrement du Manifeste
- Date d'Enregistrement du Manifeste
- Heure d'Enregistrement du Manifeste

| En-tête Voyage Transport Titres de transport D | Occuments Joints Rèquete et Notification |                         |
|------------------------------------------------|------------------------------------------|-------------------------|
|                                                |                                          |                         |
| Bureau de douane                               | GNB02                                    | BUREAU CONAKRY PORT     |
| Numéro de voyage                               | JA12312                                  |                         |
| Date de départ                                 | 01/03/2021                               |                         |
| Bureau d'entrée / sortie                       | CONAKRY                                  |                         |
| Appée d'Enrogietromont du Manifeeto            | 2021                                     |                         |
| Annee d Enregistrement du Manifeste            | 2021                                     |                         |
| Numéro d'Enregistrement du Manifeste           | 19                                       |                         |
| Date d'enregistrement                          | 17/03/2021 11:07                         |                         |
| Type de manifeste                              | DEQ                                      | Manifeste D'Importation |
| Total Titres de Transport                      | 1                                        |                         |
| Total Conteneurs                               | 5                                        |                         |
| Total Colls                                    | 5                                        |                         |
|                                                |                                          |                         |

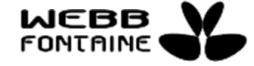

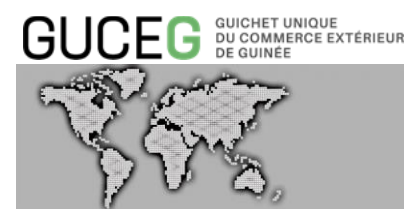

Pour gagner en temps et éviter d'avoir à saisir à nouveau des données quasi similaires, l'Utilisateur peut également remplir un nouveau manifeste à partir des informations saisies d'un manifeste précédent. Pour ce faire, il a la possibilité de :

- Exporter un fichier XML alimenté des données existantes du dossier et qui sera enregistré dans son ordinateur ;
- Importer un fichier XML qui permettra d'alimenter certains champs du formulaire dans le GUCEG (prochain dossier du manifeste).

#### 1.5.1. Exporter un fichier XML

- A partir de l'icône "Voir" (en forme d'œil) 
   de la page de recherche, cliquer sur un manifeste pour le consulter.
- Cliquer sur le bouton "Exporter en XML" pour l'exportation du manifeste à l'emplacement souhaité.

| Opérations                              | Exporter Fichier XML Imprimer Manifeste                       |                         |
|-----------------------------------------|---------------------------------------------------------------|-------------------------|
| 🖍 Créer un manifeste                    |                                                               |                         |
| Q Rechercher Manifestes                 |                                                               |                         |
| <b>Q</b> Rechercher Titres de Transport | En-tête Voyage Transport Titres de transport Documents Joints | Réquete et Notification |
| Q Rechercher Conteneurs                 |                                                               |                         |
|                                         | Bureau de douane GNB02                                        | BUREAU CONAKRY F        |
|                                         | Numèro de voyage 40                                           |                         |
|                                         | Date de départ 18/02/2021                                     |                         |
|                                         | Bureau d'entrée / sortie CONAKRY                              |                         |

### 1.5.2. Importer un fichier XML

- Cliquer sur le lien "Créer un manifeste".
- Sur la page qui s'affiche, cliquer sur le bouton "Importer Fichier XML" pour l'importation d'un manifeste.
- Dans la fenêtre modale, sélectionner le fichier XML du manifeste à importer puis cliquer sur le bouton "Ouvrir".

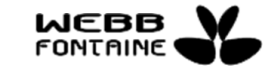

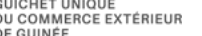

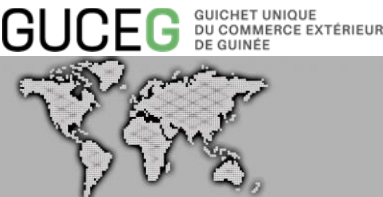

- Les données sont alors automatiquement chargées dans le formulaire. L'Utilisateur devra passer en revue chaque onglet pour mettre à jour les données des différents champs.
- <u>NB</u> : La taille du fichier XML ne doit pas dépasser les 6MB.

#### 1.6. Gérer les erreurs sur le formulaire en ligne

Il arrive que des messages d'erreurs soient signalés par le système après une vérification sur le manifeste ou en essayant de soumettre le manifeste. Ces messages sont affichés en rouge dans une zone en haut de page. Lorsque cela se produit, il faut :

- Prendre connaissance du/des message(s) d'erreur.
- Sélectionner dans la liste par un clic sur le message correspondant à l'erreur à corriger.
- Le message apparaît alors en noir et renvoie précisément au champ concerné du formulaire.
- Une fois l'erreur corrigée, le message correspondant disparaît automatiquement de la liste des messages affichés.

| Importer Fichier                                               |                                | Stocker Enregistrer Vérifier |
|----------------------------------------------------------------|--------------------------------|------------------------------|
|                                                                |                                |                              |
| Le manifeste GNB02, 00012, 2021-02-18 est deja enregistré      | )                              |                              |
| En-tête Voyage Transport Titres de transport                   | Documents Joints               |                              |
| Bureau de douane                                               | GNB02                          | BUREAU CONAKRY PORT          |
| Numéro de voyage                                               | 00012                          |                              |
| Date de départ                                                 | 18/02/2021                     |                              |
| Bureau d'entrée / sortie                                       | CONAKRY                        |                              |
|                                                                |                                |                              |
|                                                                |                                |                              |
| Importer Fichier                                               |                                | Stocker Enregistrer Vörifier |
| En-tête Voyage Transport Titres de transport                   | Documents Joints               |                              |
| Bureau de douane                                               | CNR02                          |                              |
|                                                                | GNB02                          | BUREAU CONACT FORT           |
| Numéro de voyage                                               | 00122                          |                              |
| Numéro de voyage<br>Date de départ                             | 00122<br>18/02/2021            |                              |
| Numéro de voyage<br>Date de départ<br>Bureau d'entrée / sortie | 00122<br>18/02/2021<br>CONAKRY |                              |

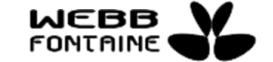

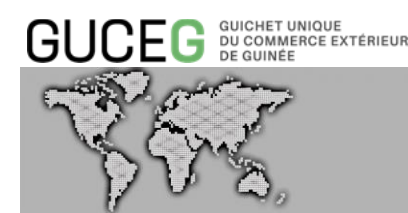

#### VIII. LA RECHERCHE / CONSULTATION

#### 1. RECHERCHER UN MANIFESTE, UN TITRE DE TRANSPORT OU UN CONTENEUR

L'outil de recherche du module du manifeste électronique comprend 3 parties :

- Rechercher Manifestes
- Rechercher Titres de Transport
- Rechercher Conteneurs

Chaque interface présente plusieurs critères propres à la recherche. La manière d'effectuer la recherche est la même sur chaque page.

|                                          |                          |                      |                                     |   |   | CARRIER001 002 | FR EN        |
|------------------------------------------|--------------------------|----------------------|-------------------------------------|---|---|----------------|--------------|
| BUCEG DU COMMERCE EXTÉRIEUR<br>DE GUINEE | A                        | ccueil Services Outi | ls Actualités/Informations          |   |   |                |              |
| ueil / Manifeste                         |                          |                      |                                     |   |   |                | Version: 3.0 |
| Opérations                               | Rechercher un Manifest   | е                    |                                     |   |   |                |              |
| 🖍 Créer un manifeste                     | Statut du Manifesta      | Tout                 | Numéro de Voyage                    | ~ |   |                |              |
| Q Rechercher Manifestes                  |                          |                      | Numbro de Voyage                    |   |   |                |              |
| Q Rechercher Titres de Transport         | Bureau d'entree / sortie |                      | Annee d Enregistrement              |   | - |                |              |
| Q Rechercher Conteneurs                  | Bureau de douane         | SUGGERER             | Date de départ                      |   |   |                |              |
|                                          | Numéro d'Enregistrement  |                      | Nombre total de Titres de Transport | ~ |   |                |              |
|                                          | Mode de transport        | ~                    | Nombre total de conteneurs          | ~ |   |                |              |
|                                          | Type de manifeste        | SUGGÉRER             | Date d'Enregistrement               | ~ |   |                |              |
|                                          | Lieu de départ           | SUGGÉRER (MIN2)      |                                     |   |   |                |              |
|                                          | Lieu de destination      | SUGGÉRER (MIN2)      |                                     |   |   |                |              |
|                                          | Identitó                 |                      |                                     |   |   |                |              |
|                                          | Transporteur             | SUGGÉRER             |                                     |   |   |                |              |
|                                          | Agonco                   | SUGGÉRER (MIN2)      |                                     |   |   |                |              |
|                                          |                          |                      | Rechercher Réinitialiser            |   |   |                |              |
|                                          |                          |                      |                                     |   |   |                |              |

La recherche s'effectue soit :

- En renseignant un ou plusieurs champs (combinaisons de champs) et en cliquant sur le bouton "Rechercher".
- En cliquant directement sur le bouton "Rechercher" pour afficher toutes les déclarations.

Le système affichera les manifestes, titres de transport ou conteneurs les plus récents en première page.

Pour toutes les recherches exécutées à travers le GUCEG, si le nombre de résultats trouvé est élevé, seuls les 500 premiers enregistrements seront retournés mais le nombre d'éléments trouvés sera indiqué dans une bande bleue au-dessus du tableau de résultat.

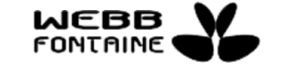

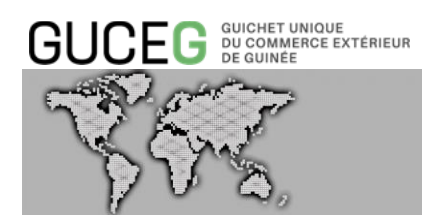

Il est possible de visualiser les manifestes, titres de transport ou conteneurs qui ne sont pas dans les 500 premiers enregistrements en affinant la recherche (ex. en jouant sur les critères dates). Ce résultat sera contenu dans un tableau paginé.

|                               |                          |                   |              |                 |          |                            |           |        |           |            |                |             |        |          | Contraction of the second |                        |          |
|-------------------------------|--------------------------|-------------------|--------------|-----------------|----------|----------------------------|-----------|--------|-----------|------------|----------------|-------------|--------|----------|---------------------------|------------------------|----------|
| I / Manifeste                 | Bechercher un M:         | anifosto          |              |                 |          |                            |           |        |           |            |                |             |        |          |                           | Versio                 | n: 3.0.0 |
| pérations                     | Rechercher arrive        | armosto           |              |                 |          |                            |           |        |           |            |                |             |        |          |                           |                        |          |
| Créer un manifeste            | Statut du Manifeste      | Tout              |              | ~               | Numéro   | de Voyage                  |           |        |           | ·          |                |             |        |          |                           |                        |          |
| Rechercher Manifestes         | Bureau d'entrée / sortie |                   |              |                 | Année d  | Enregistrement             |           |        |           | •          |                | ~           |        |          | ~                         |                        |          |
| schercher Litres de Transport | Bureau de douane         | SUG               | SÉRER        |                 | Date de  | départ                     |           |        |           | ·          |                |             |        |          |                           |                        |          |
|                               | Numéro d'Enregistrement  |                   |              |                 | Nombre   | total de Titres de Transpo | ort       |        |           | ~          |                |             |        |          |                           |                        |          |
|                               | Mode de transport        |                   |              | ~               | Nombre   | total de conteneurs        |           |        |           | •          |                |             |        |          |                           |                        |          |
|                               | Type de manifeste        | SUG               | GÉRER        |                 | Date d'E | nregistrement              |           |        |           | -          |                |             |        |          |                           |                        |          |
|                               | Liou do dópart           | SUG               | GÉRER (MIN2) |                 |          |                            |           |        |           |            |                |             |        |          |                           |                        |          |
|                               | Lieu de destination      | SUG               | GÉRER (MIN2) |                 |          |                            |           |        |           |            |                |             |        |          |                           |                        |          |
|                               | Identité                 |                   |              |                 |          |                            |           |        |           |            |                |             |        |          |                           |                        |          |
|                               | Transporteur             | SUG               | GÉRER        |                 |          |                            |           |        |           |            |                |             |        |          |                           |                        |          |
|                               | Agence                   | SUG               | BÉRER (MIN2) |                 |          |                            |           |        |           |            |                |             |        |          |                           |                        |          |
|                               |                          |                   |              |                 | Rech     | ercher Röinitialisor       |           |        |           |            |                |             |        |          |                           |                        |          |
|                               |                          |                   |              |                 |          |                            |           |        |           |            |                |             |        |          |                           |                        |          |
|                               |                          |                   |              |                 |          |                            |           |        |           |            |                |             |        |          |                           |                        |          |
|                               |                          |                   |              |                 |          |                            |           |        |           |            |                |             |        |          |                           |                        |          |
|                               | 10 document(s) cha       | irgė(s) parmi 134 |              |                 |          |                            |           |        |           |            |                |             |        |          |                           |                        |          |
|                               | 1 2 3 4 5                | 6789              | 10 H F       |                 |          |                            |           |        |           |            |                |             |        |          |                           |                        |          |
|                               |                          | Statut            | Туре         | Numéro          | Date Enr | Mode de transport          | Bureau de | Départ | Arrivée / | No. Voyage | Date de départ | Transporter | Agence | Identité | Nombre                    | Nombre                 | 63       |
|                               |                          |                   |              | d'Enregistremer |          |                            | douane    |        | Sortie    |            |                |             |        |          | total de<br>Titres de     | total de<br>conteneurs |          |
|                               |                          | Stocké            | DEQ          |                 |          | Transport maritime         | GNB02     | USPEN  | GNCKY     | 40         | 18/02/2021     | 002         |        | POLA MA_ | Transport 5               | 0                      |          |
|                               | 01                       | Stocké            | DEQ          |                 |          | Transport maritime         | GNB02     | USPEN  | GNCKY     | 457        | 18/02/2021     | 002         |        | POLA MA_ | 5                         | 0                      |          |
|                               | 01                       | Stocké            | DEQ          |                 |          | Transport maritimo         | GNB02     | DETAE  | CIABJ     | EH53       | 01/03/2021     | 007         |        | ERMOUP_  | 1                         | 0                      |          |
|                               |                          |                   |              |                 |          | Transport maritime         | GNB02     | USPEN  | GNCKY     | 000126     | 18/02/2021     | 002         |        | POLA MA_ | 5                         | 0                      |          |
|                               | 01                       | Stocké            | DEQ          |                 |          |                            |           |        |           |            |                |             |        |          |                           |                        |          |

Il est possible d'afficher les éléments d'une page en particulier ou de parcourir les pages une par une en cliquant sur le lien "suivant".

Après la recherche, l'Utilisateur a la possibilité en fonction du statut, soit de consulter, d'éditer ou de supprimer.

- Pour consulter un manifeste, un titre de transport ou un conteneur en mode lecture,
   l'utilisateur clique sur l'icône "Voir" :
- Pour modifier des données, l'Utilisateur clique sur l'icône "Editer" : 🖍
- Pour supprimer, l'utilisateur clique sur l'icône "Supprimer" : 💼

### 2. EXPORTER LES RESULTATS D'UNE RECHERCHE

L'utilisateur a la possibilité de pouvoir exporter les résultats de sa recherche au format PDF, EXCEL ou CSV à partir des icônes de ces fichiers respectifs.

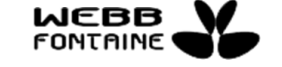

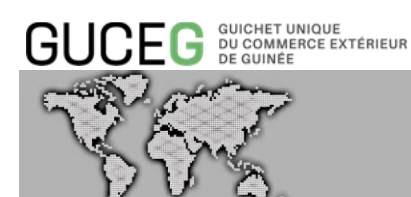

Cette liste de résultats est exportable aux formats Excel, PDF et CSV [4].

- Pour exporter au format PDF, l'utilisateur clique sur l'icône 👜 PDF
- Pour exporter au format feuille de calcul, l'utilisateur clique sur l'icône 🔤 EXCEL
- Pour exporter au format CSV, l'utilisateur clique sur l'icône 🔤 🖙

|     | Statut               | Туре | Numéro<br>d'Enregistreme | Date Enr   | Mode de transport  | Bureau de<br>douane | Départ | Arrivée /<br>Sortie | No. Voyage | Date de départ | Transporteu | Agence | Identité | Nombre<br>total de<br>Titres de<br>Transport | Nombre<br>total de<br>conteneurs |
|-----|----------------------|------|--------------------------|------------|--------------------|---------------------|--------|---------------------|------------|----------------|-------------|--------|----------|----------------------------------------------|----------------------------------|
| ۶ 🖍 | Stocké               | DEQ  |                          |            | Transport maritime | GNB02               | USPEN  | GNCKY               | 40         | 18/02/2021     | 002         |        | POLA MA. | 5                                            | 0                                |
| ۶ 🖍 | Stocké               | DEQ  |                          |            | Transport maritime | GNB02               | USPEN  | GNCKY               | 457        | 18/02/2021     | 002         |        | POLA MA  | 5                                            | 0                                |
| ۰ 🖍 | Stocké               | DEQ  |                          |            | Transport maritime | GNB02               | DETAE  | CIABJ               | EH53       | 01/03/2021     | 007         |        | ERMOUP_  | 1                                            | 0                                |
| ۵ 🖌 | Stocké               | DEQ  |                          |            | Transport maritime | GNB02               | USPEN  | GNCKY               | 000126     | 18/02/2021     | 002         |        | POLA MA  | 5                                            | 0                                |
| /   |                      | DEQ  |                          |            | Transport maritime | GNB02               | USPEN  | GNCKY               | 00012      | 18/02/2021     | 002         |        | POLA MA  | 1                                            | 0                                |
| ۰ 🖉 | Stocké               | DEQ  |                          |            | Transport maritime | GNB02               | USPEN  | GNCKY               | 152        | 18/02/2021     | 002         |        | POLA MA  | 1                                            | 0                                |
| /   |                      | DEQ  |                          |            | Transport maritime | GNB02               | USPEN  | GNCKY               | 00012      | 18/02/2021     | 002         |        | POLA MA. | 1                                            | 0                                |
| /   |                      | DEQ  |                          |            | Transport maritime | GNB02               | USPEN  | GNCKY               | 00012      | 18/02/2021     | 002         |        | POLA MA_ | 5                                            | 0                                |
| ۰ 🖉 | Stocké               | DEQ  |                          |            | Transport maritime | GNB02               | USPEN  | GNCKY               | 01254      | 18/02/2021     | 002         |        | POLA MA_ | 5                                            | 0                                |
| • • | Approbation on cours | DEO  | 21                       | 22/03/2021 | Transport maritime | GNB02               | USPEN  | GNCKY               | 124        | 21/03/2021     | 002         |        | POLA MA  | 5                                            | 0                                |

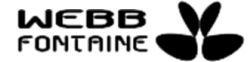

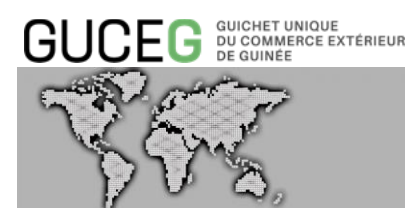

#### IX. LES DIFFERENTS STATUTS DES PARTIES D'UN MANIFESTE

#### 1. STATUT D'UN MANIFESTE

Les différents statuts possibles d'un manifeste sont les suivants :

- Stocké
- Enregistré

#### 1.1. Statut « Stocké »

Il est possible de « stocker » un manifeste lorsque l'acteur ne dispose pas de la totalité des éléments pour le soumettre. « Stocker » un manifeste signifie que l'Utilisateur a simplement sauvegardé son document virtuel dans le système GUCEG. Cependant, il n'a pas encore été « soumis » aux Autorités Douanières pour validation.

Le segment général du manifeste a été nouvellement créée ou vient d'être mis à jour. Le dossier du manifeste existe dans le système en tant que brouillon et n'a pas encore été soumis dans SYDONIA World. Seul le créateur peut le visualiser, le modifier, le supprimer ou le soumettre à la Douane.

#### 1.2. Statut « Attente Validation SYDONIA »

Le segment général a été soumis et est en attente d'approbation par SYDONIA World. C'est un statut technique.

#### 1.3. Statut « Enregistré »

Le segment général a été envoyé et validé par la Douane. Le manifeste a un numéro d'enregistrement et une date que l'Agent fret pourra communiquer à son client.

#### 1.4. Statut « Attente Validation Douane »

Le segment général est en attente d'approbation du service manifeste douane.

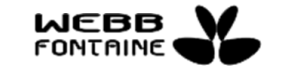

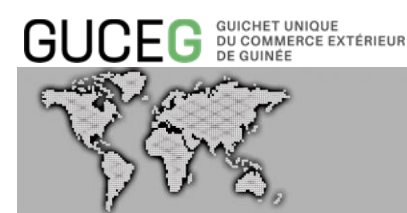

#### 2. CONSULTATION DU STATUT D'UN MANIFESTE

Il existe plusieurs façons de vérifier le statut d'un manifeste :

 A partir de la colonne « Statut » du tableau de résultats de la fonction « Rechercher Manifestes ». Tous les statuts sont visibles à l'exception du statut « Stocké » qui n'est visible que par le propriétaire du manifeste :

|                                                                       |                          |                                                         |                                     |   |   | CARRIER001 0 |
|-----------------------------------------------------------------------|--------------------------|---------------------------------------------------------|-------------------------------------|---|---|--------------|
| BUCEG <sup>quichet unique</sup><br>du commerce extérieur<br>de guinée | A                        | ccueil Services Outils                                  | Actualités/Informations             |   |   |              |
| cueil / Manifeste                                                     |                          |                                                         |                                     |   |   |              |
| Opérations                                                            | Rechercher un Manifest   | e                                                       |                                     |   |   |              |
| Créer un manifeste                                                    | Statut du Manifeste      | Tout ~                                                  | Numéro de Voyage                    | ~ |   |              |
| Rechercher Titres de Transport                                        | Bureau d'entrée / sortie | Stockú<br>Enregistrá                                    | Année d'Enregistrement              | ~ | ~ | ~            |
| Q Rechercher Conteneurs                                               | Bureau de douane         | Attente Validation SYDONIA<br>Attente Validation Douane | Date de départ                      | ~ |   |              |
|                                                                       | Numéro d'Enregistrement  | Approbation en cours                                    | Nombre total de Titres de Transport | ~ |   |              |
|                                                                       | Mode de transport        | ~                                                       | Nombre total de conteneurs          | ~ |   |              |
|                                                                       | Type de manifeste        | SUGGÉRER                                                | Date d'Enregistrement               | ~ |   |              |
|                                                                       | Lieu de départ           | SUGGÉRER (MIN2)                                         |                                     |   |   |              |
|                                                                       | Lieu de destination      | SUGGÉRER (MIN2)                                         |                                     |   |   |              |
|                                                                       | Identité                 |                                                         |                                     |   |   |              |
|                                                                       | Transporteur             | SUGGÉRER                                                |                                     |   |   |              |
|                                                                       | Agence                   | SUGGÉRER (MIN2)                                         |                                     |   |   |              |
|                                                                       |                          |                                                         | Rechercher Réinitialisor            |   |   |              |
|                                                                       |                          |                                                         |                                     |   |   |              |
|                                                                       |                          |                                                         |                                     |   |   |              |

- A partir de l'onglet « Requête et notification » du manifeste sélectionné dans le tableau de résultats :

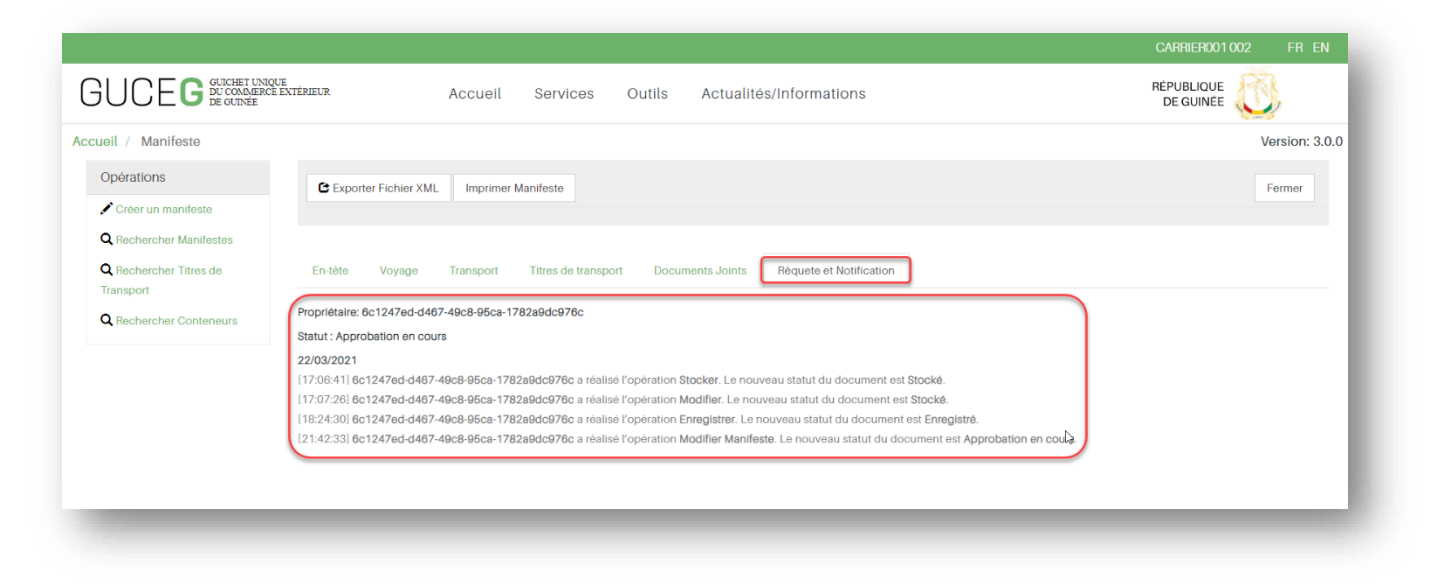

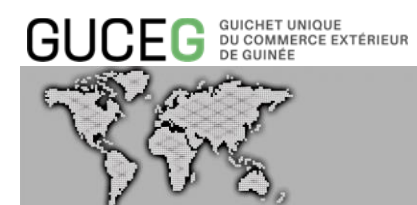

- Le statut d'un manifeste est également disponible dans l'onglet « Commercial » du Voyage correspondant.

| ell / E-Voyage     |               |                   |               |                         |                  | / Version: 3.4.2    |
|--------------------|---------------|-------------------|---------------|-------------------------|------------------|---------------------|
| pérations          |               |                   |               |                         |                  | Fermer              |
| Rechercher voyages | Entête Tra    | nsport Commercial |               |                         |                  |                     |
|                    |               |                   |               |                         |                  |                     |
|                    | Cycle         |                   | Import/Export | ~                       |                  |                     |
|                    | Type d'escal  | e                 | 1             | Commercial              |                  |                     |
|                    | Origine       |                   | SNDKR         | DAKAR                   |                  |                     |
|                    | Origine ATD   |                   | 29/01/2021    |                         |                  |                     |
|                    | Destination   |                   | CIABJ         | ABIDJAN                 |                  |                     |
|                    | Destination E | ATA               | 08/02/2021    |                         |                  |                     |
|                    | Destination f | inale             | ~             |                         |                  |                     |
|                    | Import 🔺      |                   |               |                         |                  |                     |
|                    | Consignatair  | e                 |               |                         |                  |                     |
|                    | Cod           | de Agent fret     | Code Armement | Nom du manutentionnaire | Numéro de Voyage | Statut du Manifeste |
|                    | oc            | )7                | 002           | 002                     | 000121           |                     |
|                    |               |                   |               |                         |                  |                     |

### 3. STATUT D'UN TITRE DE TRANSPORT

Les différents statuts possibles d'un titre de transport sont les suivants :

- Nouveau
- Stocké
- Validé

#### 3.1. Statut « Nouveau »

Le titre de transport vient d'être saisi dans le manifeste. Cependant le manifeste n'a pas encore été mis à jour (sauvegardé). Le statut du T/T est « Nouveau ».

#### 3.2. Statut « Stocké »

Le titre de transport a été saisi et le manifeste a été mis à jour. Le statu du T/T passe ainsi de « Nouveau » à « Stocké ».

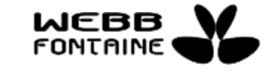

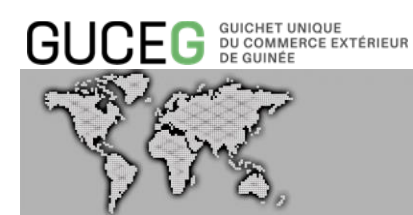

3.3. <u>Statut « Validé »</u>

L'opération d'enregistrement du manifeste dans SYDONIA a été effectuée avec succès. Tous les titres de transport saisis passent au statut « Validé ».

### 4. CONSULTATION DU STATUT D'UN TITRE DE TRANSPORT

Il existe plusieurs façons de vérifier le statut d'un titre de transport :

- Il est visible dans l'onglet « Titres de transport » du manifeste :

| Manifasta              |                                                                                                    |                                                                                                    |                                                  |                                                                                                    |                                                                                                    |                                                                                                    |                                                                            |                                                        |                                                                             |                                                                                  |                                         |                                                              | <b>1</b>                                                                                      | Verelor: 0.0.0                                                        |
|------------------------|----------------------------------------------------------------------------------------------------|----------------------------------------------------------------------------------------------------|--------------------------------------------------|----------------------------------------------------------------------------------------------------|----------------------------------------------------------------------------------------------------|----------------------------------------------------------------------------------------------------|----------------------------------------------------------------------------|--------------------------------------------------------|-----------------------------------------------------------------------------|----------------------------------------------------------------------------------|-----------------------------------------|--------------------------------------------------------------|-----------------------------------------------------------------------------------------------|-----------------------------------------------------------------------|
| Manifeste              |                                                                                                    |                                                                                                    |                                                  |                                                                                                    |                                                                                                    |                                                                                                    |                                                                            |                                                        |                                                                             |                                                                                  |                                         |                                                              |                                                                                               | version: 3.0.0                                                        |
| ions                   | C Exporter Fichier XML Imprimer M                                                                                                    | anifeste                                                                                                    |                                                  |                                                                                                    |                                                                                                    |                                                                                                    |                                                                            |                                                        |                                                                             |                                                                                  |                                         |                                                              |                                                                                               | Fermer                                                                |
| r un manifeste         |                                                                                                    |                                                                                                    |                                                  |                                                                                                    |                                                                                                    |                                                                                                    |                                                                            |                                                        |                                                                             |                                                                                  |                                         |                                                              |                                                                                               |                                                                       |
| ercher Manifestes      |                                                                                                    | Times de la constant                                                                                                    | 0                                                | nete leiete Dieuste et                                                                                                | Madillanda                                                                                                |                                                                                                    |                                                                            |                                                        |                                                                             |                                                                                  |                                         |                                                              |                                                                                               |                                                                       |
| archar Contaneurs      | En-tete Voyage Transport                                                                                                    | Titres de transport                                                                                                    | Docum                                            | nents Joints Requete et                                                                                               | Notification                                                                                              |                                                                                                    |                                                                            |                                                        |                                                                             |                                                                                  |                                         |                                                              |                                                                                               |                                                                       |
|                        | Liste des titres de transpor                                                                                                    | t                                                                                                    |                                                  |                                                                                                    |                                                                                                    |                                                                                                    |                                                                            |                                                        |                                                                             |                                                                                  |                                         |                                                              | nanort [                                                                                      |                                                                       |
|                        |                                                                                                    |                                                                                                    |                                                  |                                                                                                    |                                                                                                    |                                                                                                    |                                                                            |                                                        |                                                                             |                                                                                  |                                         |                                                              |                                                                                               |                                                                       |
|                        |                                                                                                    |                                                                                                    |                                                  |                                                                                                    |                                                                                                    |                                                                                                    |                                                                            | Poids Brut                                             | Poids Brut                                                                  |                                                                                  |                                         |                                                              |                                                                                               |                                                                       |
|                        |                                                                                                    |                                                                                                    | 1                                                | Ref.T/T                                                                                                    | Co-loader.                                                                                                | colis Manifestés                                                                                                  | Colis Restant                                                              | Manifesté                                              | Restant                                                                     | DEST/MTR                                                                         | t Natu                                  | ure P                                                        | rec. No. Ref.                                                                                 | Statut                                                                |
|                        | ۲                                                                                                    |                                                                                                    | 1                                                | 22/03/2021                                                                                                    | 1                                                                                                    |                                                                                                    | 5                                                                          | 5000.00                                                | 5000.00                                                                     | MST                                                                              | Imp                                     | oort                                                         |                                                                                               | Validė                                                                |
|                        | ۲                                                                                                    |                                                                                                    | 2                                                | GTE/22/03/2021                                                                                                    | 1                                                                                                    |                                                                                                    | 5                                                                          | 5000.00                                                | 5000.00                                                                     | MST                                                                              | Imp                                     | oort                                                         |                                                                                               | Validė                                                                |
|                        | ۲                                                                                                    |                                                                                                    | 3                                                | OIP/01                                                                                                    |                                                                                                    |                                                                                                    | 5                                                                          | 2000.00                                                | 2000.00                                                                     | MST                                                                              | Imp                                     | port                                                         |                                                                                               | Validė                                                                |
|                        | ۲                                                                                                    |                                                                                                    | 4                                                | EH/184/L                                                                                                    |                                                                                                    |                                                                                                    | 5                                                                          | 2000.00                                                | 2000.00                                                                     | MST                                                                              | Imp                                     | troc                                                         |                                                                                               | Validė                                                                |
|                        | ۲                                                                                                    |                                                                                                    | 5                                                | POLAR/03/21                                                                                                    |                                                                                                    |                                                                                                    | 5                                                                          | 1000.00                                                | 1000.00                                                                     | MST                                                                              | Imp                                     | port                                                         |                                                                                               | Validé                                                                |
|                        |                                                                                                    |                                                                                                    |                                                  |                                                                                                    |                                                                                                    |                                                                                                    |                                                                            |                                                        |                                                                             |                                                                                  |                                         |                                                              |                                                                                               |                                                                       |
|                        |                                                                                                    |                                                                                                    |                                                  |                                                                                                    |                                                                                                    |                                                                                                    |                                                                            |                                                        |                                                                             |                                                                                  |                                         |                                                              |                                                                                               |                                                                       |
|                        |                                                                                                    |                                                                                                    |                                                  |                                                                                                    |                                                                                                    |                                                                                                    |                                                                            |                                                        |                                                                             |                                                                                  |                                         |                                                              |                                                                                               |                                                                       |
|                        |                                                                                                    |                                                                                                    |                                                  |                                                                                                    |                                                                                                    |                                                                                                    |                                                                            |                                                        |                                                                             |                                                                                  |                                         |                                                              |                                                                                               |                                                                       |
|                        |                                                                                                    |                                                                                                    |                                                  |                                                                                                    |                                                                                                    |                                                                                                    |                                                                            |                                                        |                                                                             |                                                                                  |                                         |                                                              |                                                                                               |                                                                       |
|                        |                                                                                                    |                                                                                                    |                                                  |                                                                                                    |                                                                                                    |                                                                                                    |                                                                            |                                                        |                                                                             |                                                                                  |                                         |                                                              |                                                                                               |                                                                       |
| iteste                 | Paabarahar un T/T daauma                                                                                                    | ot                                                                                                    |                                                  |                                                                                                    |                                                                                                    |                                                                                                    |                                                                            |                                                        |                                                                             |                                                                                  |                                         |                                                              |                                                                                               | Version: 3.0.0                                                        |
|                        | Rechercher un 1/1 docume                                                                                                    | iii.                                                                                                    |                                                  |                                                                                                    |                                                                                                    |                                                                                                    |                                                                            |                                                        |                                                                             |                                                                                  |                                         |                                                              |                                                                                               |                                                                       |
| nanifeste              | Bureau d'entrée / sortie                                                                                                    | GNB02                                                                                                    |                                                  | Référence T                                                                                                    | itre de Transport                                                                                         |                                                                                                    |                                                                            |                                                        | ~                                                                           |                                                                                  |                                         |                                                              |                                                                                               |                                                                       |
| r Manifestes           | Statut du Titre de Transport                                                                                                    | Tout V Document précédent V                                                                                                    |                                                  |                                                                                                    |                                                                                                    |                                                                                                    |                                                                            |                                                        |                                                                             |                                                                                  |                                         |                                                              |                                                                                               |                                                                       |
| er Titres de Transport | Type de Titre de Transport                                                                                                    | SUGGÉRER                                                                                                    |                                                  | Genre de Tit                                                                                                    | Genre de Titre de Transpor                                                                                |                                                                                                    |                                                                            |                                                        |                                                                             |                                                                                  |                                         |                                                              |                                                                                               |                                                                       |
| ir conteneurs          | Code Bureau de Douanes                                                                                                    | SUGGÉRER                                                                                                    |                                                  | Numéro de N                                                                                                    | Voyage                                                                                                    |                                                                                                    |                                                                            |                                                        | ~                                                                           |                                                                                  |                                         |                                                              |                                                                                               |                                                                       |
|                        | Nature du Titre de Transport                                                                                                    | SUGGÉRER                                                                                                    |                                                  | Date de dép                                                                                                    | art du Manifeste                                                                                          |                                                                                                    |                                                                            |                                                        | ~                                                                           |                                                                                  |                                         |                                                              |                                                                                               |                                                                       |
|                        | No. d'Enregistrement                                                                                                    |                                                                                                    |                                                  | Total Conter                                                                                                    | neurs                                                                                                    |                                                                                                    |                                                                            |                                                        | ~                                                                           |                                                                                  |                                         |                                                              |                                                                                               |                                                                       |
|                        | Identitó                                                                                                    |                                                                                                    |                                                  | Co-chargeu                                                                                                    | r                                                                                                    |                                                                                                    |                                                                            |                                                        | ~                                                                           |                                                                                  |                                         |                                                              |                                                                                               |                                                                       |
|                        | Lieu de Chargement                                                                                                    | SUGGÉRER (MI                                                                                                    | N2)                                              | Date d'Enrec                                                                                                    | aistroment du Manif                                                                                       | sto                                                                                                    |                                                                            |                                                        | ~                                                                           |                                                                                  |                                         |                                                              |                                                                                               |                                                                       |
|                        | Liou de Déchargement                                                                                                    | SUGGÉRER (MI                                                                                                    | N2)                                              |                                                                                                    |                                                                                                    |                                                                                                    |                                                                            |                                                        |                                                                             |                                                                                  |                                         |                                                              |                                                                                               |                                                                       |
|                        | Code Agence                                                                                                    | SUGGÉRER (MI                                                                                                    | N2)                                              |                                                                                                    |                                                                                                    |                                                                                                    | N                                                                          |                                                        |                                                                             |                                                                                  |                                         |                                                              |                                                                                               |                                                                       |
|                        | Code Transportaur                                                                                                    | SUGGERER                                                                                                    |                                                  |                                                                                                    |                                                                                                    |                                                                                                    | 13                                                                         |                                                        |                                                                             |                                                                                  |                                         |                                                              |                                                                                               |                                                                       |
|                        | Code Localization                                                                                                    | SUGGERER (MI                                                                                                    | N2)                                              |                                                                                                    |                                                                                                    |                                                                                                    |                                                                            |                                                        |                                                                             |                                                                                  |                                         |                                                              |                                                                                               |                                                                       |
|                        | Stue Localisation                                                                                                    |                                                                                                    |                                                  | Rechard                                                                                                    | hor Róinitislies                                                                                          |                                                                                                    |                                                                            |                                                        |                                                                             |                                                                                  |                                         |                                                              |                                                                                               |                                                                       |
|                        |                                                                                                    |                                                                                                    |                                                  |                                                                                                    |                                                                                                    |                                                                                                    |                                                                            |                                                        |                                                                             |                                                                                  |                                         |                                                              |                                                                                               |                                                                       |
|                        |                                                                                                    |                                                                                                    |                                                  |                                                                                                    |                                                                                                    |                                                                                                    |                                                                            |                                                        |                                                                             |                                                                                  |                                         |                                                              |                                                                                               |                                                                       |
|                        |                                                                                                    |                                                                                                    |                                                  |                                                                                                    |                                                                                                    |                                                                                                    |                                                                            |                                                        |                                                                             |                                                                                  |                                         |                                                              |                                                                                               |                                                                       |
|                        |                                                                                                    |                                                                                                    |                                                  |                                                                                                    |                                                                                                    |                                                                                                    |                                                                            |                                                        |                                                                             |                                                                                  |                                         |                                                              |                                                                                               | ×                                                                     |
|                        | 10 document(s) chargé(s) parmi 101                                                                                                    |                                                                                                    |                                                  |                                                                                                    |                                                                                                    |                                                                                                    |                                                                            |                                                        |                                                                             |                                                                                  |                                         |                                                              |                                                                                               |                                                                       |
|                        | 10 document(s) chargé(s) parmi 101                                                                                                    | 0 10 1                                                                                                    |                                                  |                                                                                                    |                                                                                                    |                                                                                                    |                                                                            |                                                        |                                                                             |                                                                                  |                                         |                                                              |                                                                                               |                                                                       |
|                        | 10 document(s) charge(s) parmi 101                                                                                                    | 9 10 M F                                                                                                    |                                                  | No Face Data For                                                                                                    | No. Mari                                                                                                  | Date Day                                                                                                    | Busser                                                                     | 107/107                                                | t lau *                                                                     | bilentity'                                                                       | Data Ma                                 | Leadlast                                                     | Tetal                                                                                         | Ma Para                                                               |
|                        | 10 document(s) chargé(s) parmi 101<br>1 2 3 4 6 6 7 0<br>Bureau<br>Creates /                                                                                                    | 0 10 H F                                                                                                    | Nature                                           | No. Enr Date Enr                                                                                                    | No. Voy                                                                                                   | Date Dep                                                                                                    | Bureau de<br>Douanes                                                       | HSE/MST Co-<br>cha                                     | - Lleu de<br>argeur Chargeme                                                | Identité                                                                         | Prec. No.<br>Ref                        | Localisation                                                 | Total Pc<br>Conteneurs re:                                                                    | alds Brut<br>stant                                                    |
|                        | 10 document(s) chargé(s) parmi 101           1         2         3         4         6         6         7         0           Bureau<br>Gretole /<br>softe         Statut         9         4         5         0         7         0                                                                                                    | 0 10 M ►<br>Io.Ref Type 1<br>NEF010_ CM 2                                                                                                    | Nature<br>23                                     | No. Enr         Date Enr           8         17/02/2021                                                               | No. Voy<br>VNEF0235                                                                                       | Date Dep<br>31/08/2020                                                                                            | Bureau de<br>Douanes<br>GNB02                                              | HSE/MST Co-<br>cha<br>MST                              | - Lieu de<br>argeur Chargeme<br>CAPAF                                       | Identité<br>ATLANTIC                                                             | Prec. No.<br>Ref                        | Localisation<br>MAGASIN_                                     | Total Pc<br>Conteneurs re:                                                                    | ilds Brut<br>stant<br>10 000,00                                       |
|                        | 10 documentia) chargé(a) pami 101<br>1 2 3 4 6 6 7 0                                                                                                    | 0 10 H F<br>Io. Ref Type 1<br>NEF010_ CM 1                                                                                                    | Nature<br>23                                     | No. Enr Date Enr<br>8 17/02/2021                                                                                      | No. Voy<br>VNEF0235<br>VNEF260120                                                                         | Date Dep<br>31/08/2020<br>21A 30/09/2020                                                                          | Bureau de<br>Douanes<br>GNB02<br>GNB02                                     | HSE/MST Co-<br>cha<br>MST<br>MST                       | argeur Chargeme<br>CAPAF<br>CAPAF                                           | Identité<br>ATLANTIC<br>ATLANTIC                                                 | Prec. No.<br>Ref                        | Localisation<br>MAGASIN<br>MAGASIN                           | Total Pc<br>Conteneurs res<br>1 1                                                             | lids Brut<br>stant<br>10 000,00                                       |
|                        | 10 documential charge(a) parmi 101           2         3         4         6         7         0           Bready<br>Greatedy<br>Greatedy<br>Gre | 0         10         M         Image: Constraint of the second second s | Nature<br>23<br>23                               | No. Enr Date Enr<br>No. Enr Date Enr<br>1/02/2021<br>2001/2021                                                        | No. Voy           VNEF0236           VNEF280122           28012021A                                       | Date Dep           31/08/2020           30/09/2020                                                                | Bureau de<br>Douanes<br>GNB02<br>GNB02<br>GNB02                            | HSE/MST Co-<br>cha<br>MST MST MST MST                  | regeur Lieu de<br>Chargeme<br>CAPAF<br>CAPAF<br>CAPAF                       | Identité<br>ATLANTIC<br>ATLANTIC<br>ATLANTIC                                     | Proc. No.<br>Ref                        | Localisation<br>MAGASIN<br>MAGASIN<br>MAGASIN                | Total Pc<br>Conteneurs res<br>1 1<br>1 1                                                      | ids Brut<br>stant<br>10 000,00<br>10 000,00                           |
|                        | 10 document(s) charge(s) parmi 101           1         2         3         4         6         0         7         8           Image: Image of the state of the state                                                                                                    | 0         10         M         ▶           0         Ref         Type         p           NET U         CM         C         F           NET U         CM         C         F                                                                                                    | Nature<br>23<br>23<br>23<br>23                   | No. Enr Date Enr<br>1/02/2021<br>1/02/2021<br>2.001/2021<br>2.001/2021                                                | No. Voy<br>VNEF0235<br>VNEF260122<br>26012021A<br>VNEF250120                                              | Date Dep           31/08/2020           30/09/2020           30/09/2020           30/102/1021                     | Bureau de<br>Douanes<br>GNB02<br>GNB02<br>GNB02<br>GNB02<br>GNB02          | HSE/MST Co-<br>cha<br>MST 4<br>MST 4<br>HSE 4          | Lieu de<br>Chargeme<br>CAPAF<br>CAPAF<br>CAPAF<br>CAPAF                     | Identité<br>ATLANTIC<br>ATLANTIC<br>ATLANTIC<br>ATLANTIC<br>MAERSK               | Prec. No.<br>Ref<br>2                   | Localisation<br>MAGASIN_<br>MAGASIN_<br>MAGASIN_             | Total<br>Conteneurs<br>1 2<br>1 3<br>1 4<br>1 4<br>1 4<br>1 1                                 | ilds Brut<br>stant<br>10 000,00<br>10 000,00                          |
|                        | 10 document(s) charge(s) parmi 101           1         2         3         4         5         0         7         n           Urane         Bureau         Statut         2         statut         2         3         4         5         0         7         n           Urane         Bureau         Statut         2         3         4         5         0         7         n           Urane         CNNO2         Valido         V         Valido         V         V                                                                                                    | 0         10         M         ▶           0. Ref         Type         I           NEI 010         CM         I           NEI 010         CM         I           NEI 010         CM         I           NEI 010         CM         I           NEI 010         CM         I           NEI 010         CM         I                                                                                                    | Nature<br>23<br>23<br>23<br>23<br>23<br>23<br>23 | No. Enr         Date Enr           6         17/02/2021           6         26/01/2021           6         26/01/2021 | No. Voy           VNEF0235           VNEF260122           26012021A           VNEF260122           0235AA | Date Dep           31/08/2020           31/08/2020           30/09/2020           24/01/2021           30/09/2020 | Bureau de<br>Douanes<br>GNB02<br>GNB02<br>GNB02<br>GNB02<br>GNB02<br>GNB02 | HSE/MST Co-<br>cha<br>MST 4<br>MST 4<br>HSE 4<br>MST 4 | - Lieu de<br>Chargeme<br>CAPAF<br>CAPAF<br>CAPAF<br>CAPAF<br>SNDKR<br>CAPAF | Identité<br>ATLANTIC<br>ATLANTIC<br>ATLANTIC<br>ATLANTIC<br>MAERSK -<br>ATLANTIC | Prec. No.<br>Ref<br>2<br>2-<br>2-<br>2- | Localisation<br>MAGASIN_<br>MAGASIN_<br>MAGASIN_<br>MAGASIN_ | Total<br>Conteneurs Per<br>1 2<br>1 2<br>1 2<br>1 2<br>1 2<br>1 2<br>1 2<br>1 2<br>1 2<br>1 2 | kds Brut<br>taant<br>10 000,00<br>10 000,00<br>10 000,00<br>10 000,00 |

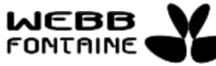

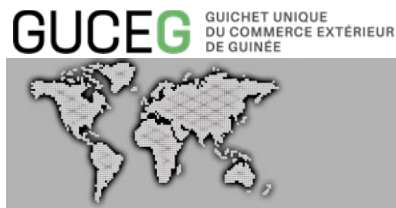

- A partir de la colonne « Statut » du tableau de résultats de la fonction « Rechercher Titres de Transport ». Tous les statuts sont visibles à l'exception du statut « Stocké » qui n'est visible que par le propriétaire du manifeste :
- En consultant un titre de transport [1] et à partir du bouton « Recherche sur les titres de transport » figurant dans l'onglet « Titres de Transport » [2] :

|                                |                                                                               |           |                |            |                     |                  |                         |                       |                  |                  |                   | version: 3.0.0 |
|--------------------------------|-------------------------------------------------------------------------------|-----------|----------------|------------|---------------------|------------------|-------------------------|-----------------------|------------------|------------------|-------------------|----------------|
| érations                       | C Exporter Fichier XML Imprimer Manifeste Modifier Titre de Transport Annuler |           |                |            |                     |                  |                         |                       | Annuler          |                  |                   |                |
| Créer un manifeste             | manifeste 1                                                                   |           |                |            |                     |                  |                         |                       |                  |                  |                   |                |
|                                |                                                                               |           |                |            |                     |                  |                         | ſ                     | 2                |                  |                   |                |
| Rechercher Titres de Transport | En-tête Voyage Transport Titres de                                            | e transpo | Documents Join | its Réquet | et Notification     |                  |                         |                       |                  |                  | (                 | -              |
| Rechercher Conteneurs          | Liste des titres de transport                                                 |           |                |            |                     |                  |                         |                       |                  |                  |                   |                |
|                                |                                                                               |           |                |            |                     |                  |                         |                       | Recherche sur le | s titres de Trar | Isport            |                |
|                                |                                                                               |           |                |            |                     |                  |                         | _                     |                  |                  |                   |                |
|                                | Ajouter                                                                       |           | Ref.T/T        | Co-loader. | Colis<br>Manifestés | Colis<br>Restant | Poids Brut<br>Manifesté | Poids Brut<br>Restant | DEST/MTR         | Nature           | Prec. No.<br>Ref. | Statut         |
|                                | •                                                                             | 1         | 22/03/2021     |            | 5                   | 5                | 5000.00                 | 5000.00               | MST              | Import           |                   | Validé         |
|                                | • ×                                                                           | 2         | GTE/22/03/2021 |            | 5                   | 5                | 5000.00                 | 5000.00               | MST              | Import           |                   | Validé         |
|                                | ۰ 🖍                                                                           | 3         | OIP/01         |            | 5                   | 5                | 2000.00                 | 2000.00               | MST              | Import           |                   | Validé         |
|                                | • /                                                                           | 4         | EH/184/L       |            | 5                   | 5                | 2000.00                 | 2000.00               | MST              | Import           |                   | Validé         |
|                                | <b>A</b> <i>i</i>                                                             | 5         | POLAR/03/21    |            | 5                   | 5                | 1000.00                 | 1000.00               | MST              | Import           |                   | Validé         |
|                                | •                                                                             |           |                |            |                     |                  |                         |                       |                  |                  |                   |                |

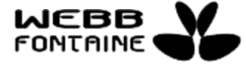

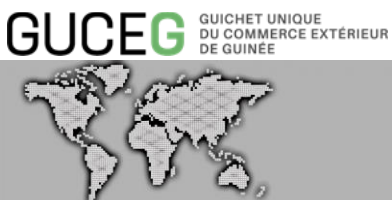

#### LEXIQUE DES CHAMPS A RENSEIGNER Х.

| ONGLET  | LIBELLE                                 | DESCRIPTION                                                                                                    |
|---------|-----------------------------------------|----------------------------------------------------------------------------------------------------|
|         | Bureau de Douanes                       | Bureau choisi par l'Agence de Consignation pour<br>l'enregistrement de son manifeste                                                                                                    |
|         | Numéro de voyage                        | Numéro d'identification du manifeste au niveau du<br>consignataire ou de la compagnie de transport. Ce<br>numéro est attribué par transporteur ou le<br>consignataire (N° de vol)                        |
|         | Date de départ                          | Date de départ du moyen de transport                                                                                                    |
|         | Lieu d'Entrée / Sortie                  | Lieu d'entrée sur le territoire douanier guinéen                                                                                                    |
|         | Année d'Enregistrement du Manifeste     | Année d'enregistrement du manifeste dans SYDONIA<br>World. (Généré par SYDONIA World)                                                                                                    |
|         | Numéro d'Enregistrement du Manifeste    | Numéro d'enregistrement attribué par SYDONIA<br>World dans le bureau des douanes (généré par<br>l'outil)                                                                                                 |
| En-tete | Date d'Enregistrement                   | Jour de l'enregistrement du manifeste<br>(Généré par l'outil)                                                                                                    |
|         | Heure d'Enregistrement du Manifeste     | Heure d'enregistrement du manifeste<br>(Généré par l'outil)                                                                                                    |
|         | Type de Manifeste                       | Nature du manifeste                                                                                                    |
|         | Total Titres de Transport               | Nombre total de titres de transport contenus dans le<br>manifeste. Le nombre total des T/T contenus dans<br>l'onglet "Titres de transport" doit correspondre à<br>cette valeur                           |
|         | Total Colis                             | Nombre total de colis contenu dans le manifeste pour<br>chaque titre de transport                                                                                                    |
|         | Total Conteneurs                        | Nombre total de conteneurs chargés dans la cargaison. Les détails des conteneurs seront saisis, pour chaque titre de transport, dans la section "Liste des conteneurs" de l'onglet "Titres de transport" |
|         | Poids Brut Total                        | Poids brut total de la cargaison en Kilogrammes.                                                                                                    |
|         | Date prévisionnelle d'Arrivée           | Date prévisionnelle d'arrivée                                                                                                    |
|         | Heure prévisionnelle d'Arrivée / Sortie | Heure prévisionnelle d'arrivée                                                                                                    |
| VOYAGE  | Lieu de Chargement du Manifeste         | Premier port où les marchandises sont chargées sur<br>le moyen de transport prévu pour leur<br>acheminement.                                                                                             |
|         | Lieu de Déchargement du Manifeste       | Port où les marchandises seront déchargées dans le<br>pays d'enregistrement du manifeste                                                                                                    |
|         | Date Fin Déchargement                   | Date de fin du déchargement des marchandises                                                                                                    |

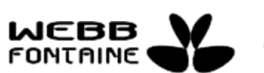

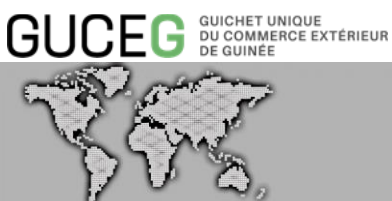

| ONGLET    | LIBELLE                            | DESCRIPTION                                                                                                    |  |  |  |  |  |
|-----------|------------------------------------|----------------------------------------------------------------------------------------------------|--|--|--|--|--|
|           | Transporteur                       | Nom du transporteur (carrier) des marchandises.<br>NB : les consignataires sont considérés comme des<br>transporteurs                                                                 |  |  |  |  |  |
|           | Identifiant Id GUCE Voyage         | Numéro généré par le système du GUCEG lors de la soumission ou stockage du voyage.                                                                                                    |  |  |  |  |  |
|           | Liste de Manutentionnaire          | Liste des manutentionnaires liés au dossier Manifeste                                                                                                    |  |  |  |  |  |
|           | Armement                           | Entreprise qui équipe et exploite commercialement le navire                                                                                                    |  |  |  |  |  |
|           | Agent Maritime                     | Représentant de l'exploitation commerciale du navire<br>– propriétaire du moyen de transport.                                                                                         |  |  |  |  |  |
|           | Mode de transport                  | Code numérique désignant le type d'itinéraire choisi<br>(Mer, Air, Terre ou ferroviaire) par le moyen de<br>transport.                                                                |  |  |  |  |  |
|           | Type de Navire                     | Type de navire utilisé pour le transport des<br>marchandises                                                                                                    |  |  |  |  |  |
|           | ldentité                           | Nom du navire ou autre moyen de transport utilisé                                                                                                    |  |  |  |  |  |
|           | Nationalité                        | Pays d'origine du moyen de transport                                                                                                    |  |  |  |  |  |
|           | Lieu du moyen de transport         | Lieu (la ville) d'origine du navire ou autre moyen de transport utilisé                                                                                                    |  |  |  |  |  |
| TRANSPORT | Numéro d'Enregistrement            | Numéro attribué au moyen de transport (par le Port<br>autonome) au lieu d'entrée. Ce numéro représente le<br>numéro d'escale du navire.                                               |  |  |  |  |  |
|           | Date d'enregistrement              | Date d'escale du moyen de transport au lieu<br>d'entrée                                                                                                    |  |  |  |  |  |
|           | Heure Effective d'Arrivée / Sortie | Heure Exacte d'arrivée du moyen de transport au lieu d'entrée                                                                                                    |  |  |  |  |  |
|           | Conducteur                         | Nom du commandant de navire ou du capitaine de l'aéronef                                                                                                    |  |  |  |  |  |
|           | Tonnage Brut                       | Poids brut du moyen de transport (en Tonnes).<br>Jauge Brute                                                                                                    |  |  |  |  |  |
|           | Tonnage Net                        | Poids net du moyen de transport (en Tonnes). Jauge nette                                                                                                    |  |  |  |  |  |
|           | Numéro de Référence du T/T         | Numéro d'identification du titre de transport (BL) ou de la lettre de Transport Aérien (LTA)                                                                                          |  |  |  |  |  |
|           | Numéro de Ligne T/T                | Numéro de la ligne du titre de transport dans le manifeste                                                                                                    |  |  |  |  |  |
| TITRES DE | N° Sous-numéro de Ligne T/T        | Sous-numéro de la ligne du titre de transport en cas<br>d'éclatement ou de dégroupage de la ligne                                                                                     |  |  |  |  |  |
| TRANSPORT | Nature du Titre de Transport       | Code numérique indiquant si le<br>Connaissement/lettre de transport aérien/lettre de<br>voiture est à l'export (22) ou l'import (23) en Transit<br>(24) ou en Transbordement (29, 28) |  |  |  |  |  |
|           | Type du T/T                        | Code indiquant le Connaissement de groupage<br>(CNG) ou Connaissement de Transport Maritime<br>(CNS)                                                                                  |  |  |  |  |  |

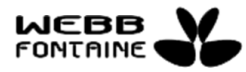

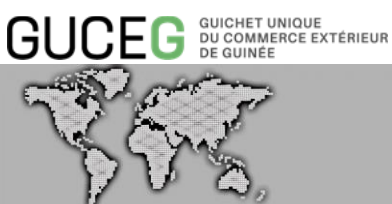

| ONGLET | LIBELLE                      | DESCRIPTION                                                                                                    |
|--------|------------------------------|----------------------------------------------------------------------------------------------------|
|        | Genre du T/T                 | Donne un autre niveau de statut du T/T ; Soit HSE pour titre de destination, MST pour titre maître, etc.         |
|        | Statut du Titre de Transport | Mentionne le statut du Titre de Transport dans le<br>dossier Manifeste                                           |
|        | Nombre de Titres Fils        | Nombre de titres de transport fils rattachés à ce titre<br>de transport maître en cas de groupage<br>/dégroupage |
|        | Document précédent           | ldentification de la référence du titre de transport<br>précédant ce titre de transport                          |
|        | Numéro UCR                   | Champ non renseigné représente la référence unique<br>du Transporteur (Unique Carrier Reference)                 |
|        | Lieu de chargement           | Ville d'embarquement de la marchandise figurant sur<br>le titre de transport.                                    |
|        | Lieu de déchargement         | Ville de débarquement de la marchandise de ce titre de transport                                                 |
|        | Port d'Origine               | Port où la marchandise a été embarquée à bord du moyen de transport                                              |
|        | Pays des Destination Finale  | Pays de destination finale de la marchandise                                                                     |
|        | Co-loader                    | Consignataire secondaire                                                                                         |
|        | Code Exportateur             | Code non utilisé à l'Import.<br>Indique le code SYDONIA de l'entreprise expéditrice<br>de la marchandise         |
|        | Nom Exportateur              | Raison sociale de l'expéditeur de la marchandise<br>figurant dans le Titre de transport                          |
|        | Adresse Exportateur          | Adresse de l'expéditeur du titre de transport                                                                    |
|        | Code Notifié à               | Code SYDONIA World de la personne à qui le T/T a été notifié                                                     |
|        | Nom Notifié à                | Nom de la personne « Notifier à »                                                                                |
|        | Adresse Notifié à            | Adresse de la personne « Notifier à »                                                                            |
|        | Code Importateur             | Code de l'importateur                                                                                            |
|        | Nom Importateur              | Nom de l'importateur                                                                                             |
|        | Adresse Importateur          | Adresse de l'importateur                                                                                         |
|        | Total Conteneurs du T/T      | Nombre total des conteneurs sur le titre de transport                                                            |
|        | Nature des Colis             | Codification attribuée au colis                                                                                  |
|        | Marques et Numéros de Colis  | Désignation de la marchandise                                                                                    |

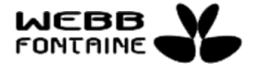

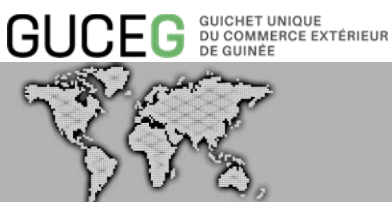

| ONGLET | LIBELLE                             |                                   | DESCRIPTION                                                                                   |  |  |  |  |  |
|--------|-------------------------------------|-----------------------------------|-----------------------------------------------------------------------------------------------|--|--|--|--|--|
|        | Nombre de Colis Ma                  | nifestés                          | Nombre de colis du T/T saisi lors de l'enregistrement du manifeste                            |  |  |  |  |  |
|        | Nombre de Colis res                 | tant                              | Nombre de colis restant à apurer                                                              |  |  |  |  |  |
|        | Poids Brut Manifesté                | 1                                 | Poids brut saisi sur le T/T lors de l'enregistrement du manifeste                             |  |  |  |  |  |
|        | Poids Brut Restant                  |                                   | Poids du T/T restant à apurer                                                                 |  |  |  |  |  |
|        | Volume (CMD)                        |                                   | Volume de la marchandise sur le T/T                                                           |  |  |  |  |  |
|        | Description Marchan                 | dises                             | Description commerciale de la marchandise                                                     |  |  |  |  |  |
|        | Localisation                        |                                   | Code SYDONIA World du magasin où la marchandise est ou va être stockée                        |  |  |  |  |  |
|        | Informations Complé<br>localisation | mentaires de                      | Informations complémentaires sur le magasin                                                   |  |  |  |  |  |
|        | Liste de manutentior                | naires                            | Liste des manutentionnaires liés au dossier<br>Manifeste                                      |  |  |  |  |  |
|        |                                     | Ref. CTN                          | Numéro de référence du conteneur                                                              |  |  |  |  |  |
|        |                                     | Nbre Colis                        | Nombre de colis présent dans le conteneur                                                     |  |  |  |  |  |
|        |                                     | Туре СТМ                          | Type du conteneur                                                                             |  |  |  |  |  |
|        |                                     | P/V                               | Taux de remplissage du Conteneur<br>Plein (1/1), demi-plein : (½), plein au tiers (1/3), etc. |  |  |  |  |  |
|        |                                     | No. de plomb                      | Référence du plomb ou du scellé 1                                                             |  |  |  |  |  |
|        | Liste des<br>Conteneurs             | Plomb 2                           | Référence du plomb ou du scellé 2         Référence du plomb ou du scellé 3                   |  |  |  |  |  |
|        |                                     | Plomb 3                           |                                                                                               |  |  |  |  |  |
|        |                                     | Resp. Scellés                     | Responsable des scellés                                                                       |  |  |  |  |  |
|        |                                     | Poids à Vide                      | Tare ou poids à vide du conteneur                                                             |  |  |  |  |  |
|        |                                     | Poids Mchse                       | Poids de la marchandise présent dans le conteneur                                             |  |  |  |  |  |
|        |                                     | Statut                            | Mentionne le statut du conteneur dans le dossier<br>Manifeste                                 |  |  |  |  |  |
|        |                                     | Type d'unité de manutention       | Famille de fret (Vrac – RO/RO – Conventionnel –<br>Conteneur)                                 |  |  |  |  |  |
|        | Liste des Articles                  | Référence Unité<br>de manutention | Numéro ou données d'identification de l'unité de manutention                                  |  |  |  |  |  |
|        |                                     | Code Produit                      | Code de l'article sur le titre de transport                                                   |  |  |  |  |  |

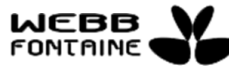

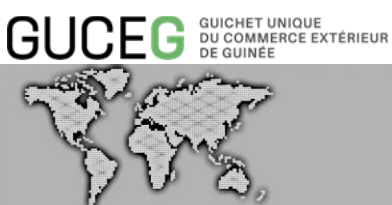

| ONGLET | LIBELLE               |                        | DESCRIPTION                                                                             |  |  |  |  |  |
|--------|-----------------------|------------------------|-----------------------------------------------------------------------------------------|--|--|--|--|--|
|        |                       | Description<br>Produit | Description commerciale de l'article sur le titre de transport                          |  |  |  |  |  |
|        |                       | Total conteneurs       | Nombre total de conteneurs contenant l'article                                          |  |  |  |  |  |
|        |                       | Code colis             | Codification attribuée au colis                                                         |  |  |  |  |  |
|        |                       | Marque &<br>numéros    | Désignation de l'article sur le titre de transport                                      |  |  |  |  |  |
|        |                       | Nb de Colis            | Nombre total de colis de l'article<br>Poids Brut de l'article sur le titre de transport |  |  |  |  |  |
|        |                       | Poids Brut             |                                                                                         |  |  |  |  |  |
|        |                       | Volume (MC)            | Volume de l'article sur le titre de transport                                           |  |  |  |  |  |
|        |                       | Manutentionnaire       | Code du Manutentionnaire terre                                                          |  |  |  |  |  |
| _      |                       | Ref. CTN               | Numéro de référence du conteneur de l'article                                           |  |  |  |  |  |
|        |                       | NB Colis               | Nombre de colis présent dans le conteneur de l'article                                  |  |  |  |  |  |
|        |                       | Niveau                 | Niveau de dangerosité ou pollution de l'article                                         |  |  |  |  |  |
|        | Dangaroux/Palluant    | Quantité Limitée       | Case à cocher si la dangerosité ou pollution de<br>l'article est de quantité limitée    |  |  |  |  |  |
|        | Dangereux/Polluant    | Classe                 | Désignation de la classe de l'article dangereux ou polluant                             |  |  |  |  |  |
|        |                       | Numéro UN              | Numéro de l'article (dangereux / polluant) attribué<br>par les Nations Unies            |  |  |  |  |  |
|        | Indicateur de Fret    |                        | Indicateur du taux de fret, du prix ou de la quantité de la marchandise                 |  |  |  |  |  |
|        | Montant Fret          |                        | Montant à payer pour le transport de la marchandise                                     |  |  |  |  |  |
|        | Devise Fret           |                        | Devise dans laquelle est exprimé le prix du transport                                   |  |  |  |  |  |
|        | Devise en Douane      |                        | Devise dans laquelle sont exprimés les droits de<br>douane                              |  |  |  |  |  |
|        | Valeur pour le Transp | port                   | Valeur retenue pour le transport à payer                                                |  |  |  |  |  |
|        | Devise pour le Trans  | port                   | Devise retenue pour le transport                                                        |  |  |  |  |  |
|        | Valeur pour l'Assurar | nce                    | Prime à payer à l'assureur                                                              |  |  |  |  |  |
|        | Devise de l'Assurance | e                      | Devise dans laquelle est exprimée la prime<br>d'assurance                               |  |  |  |  |  |
|        | Nbre de Scellés       |                        | Nombre de scellés ou de plombs                                                          |  |  |  |  |  |

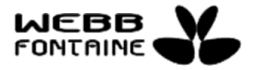

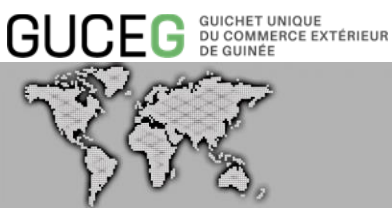

| ONGLET    | LIBELLE                      | DESCRIPTION                                           |  |  |  |  |  |  |
|-----------|------------------------------|-------------------------------------------------------|--|--|--|--|--|--|
|           | Marque des Scellés           | Type de scellés ou de plombs                          |  |  |  |  |  |  |
|           | Code Responsable Scellés     | Numéro d'identification du responsable de scellés     |  |  |  |  |  |  |
|           | Informations Complémentaires | Renseignements complémentaires au titre de transport. |  |  |  |  |  |  |
|           | Туре                         | Nature du document présenté                           |  |  |  |  |  |  |
| DOCUMENTS | Numéro de référence          | Numéro d'identification du document présenté          |  |  |  |  |  |  |
| JOINTS    | Date                         | Date d'émission du Document présenté                  |  |  |  |  |  |  |
|           | Fichier                      | Document scanné devant être joint                     |  |  |  |  |  |  |

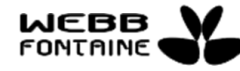